# ケアプランのやりとりを、紙からデジタルへ。

# ケアプランデータ連携システムについて

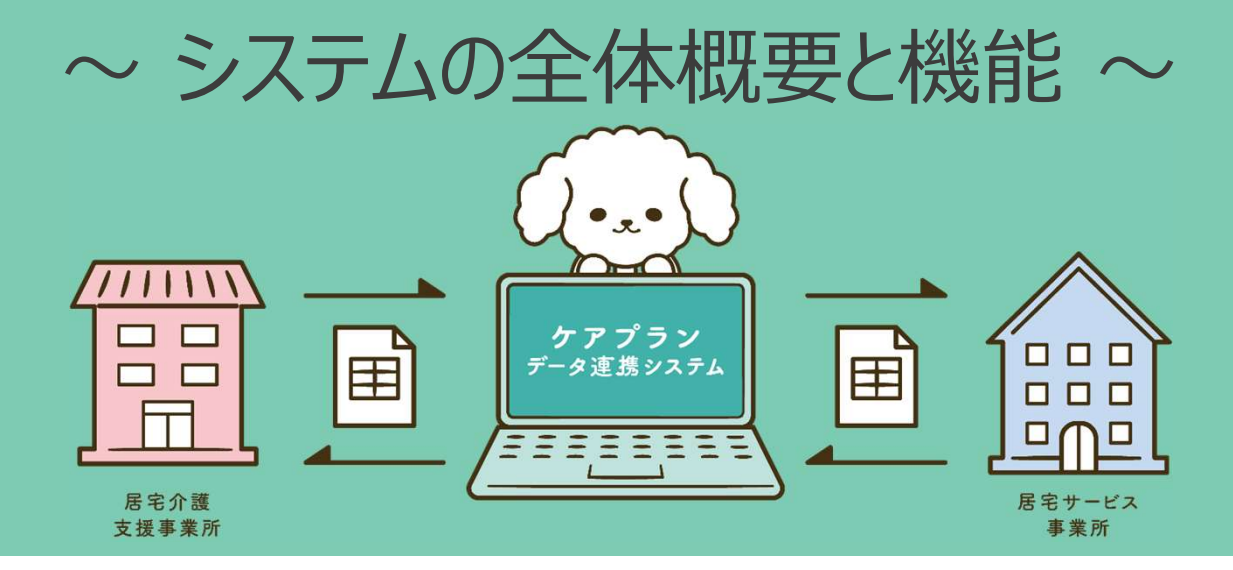

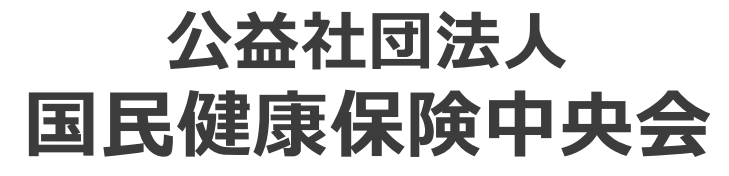

All-Japan Federation of National Health insurance Organizations

2024/10/7a版

## 1. はじめに

## こんなお悩み抱えていませんか?

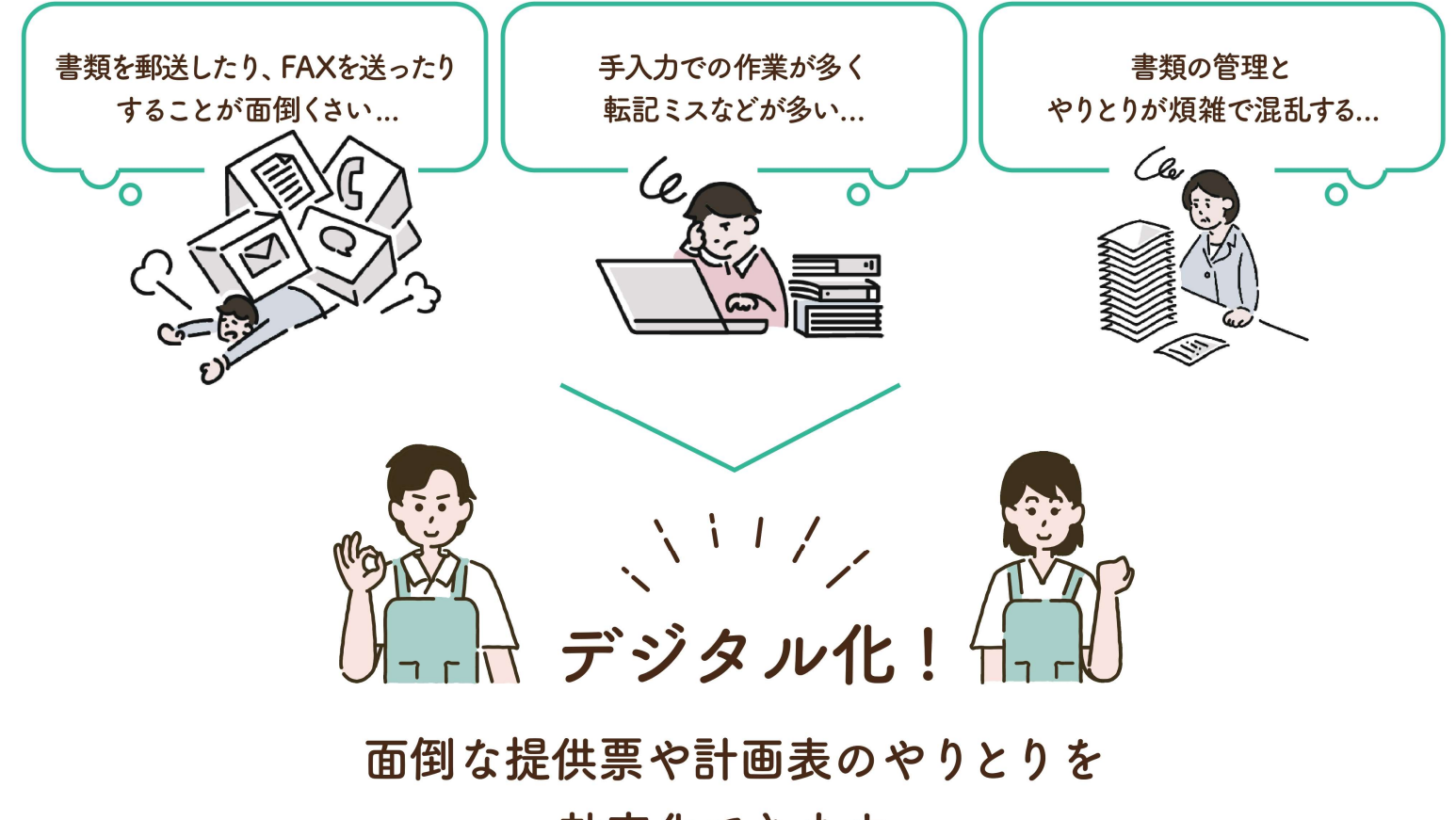

効率化できます。

1. はじめに

ケアプランデータ連携システム 

居宅介護支援事業所と居宅サービス事業所とのケアプランのやりとりを、 オンラインで完結できる仕組みです。

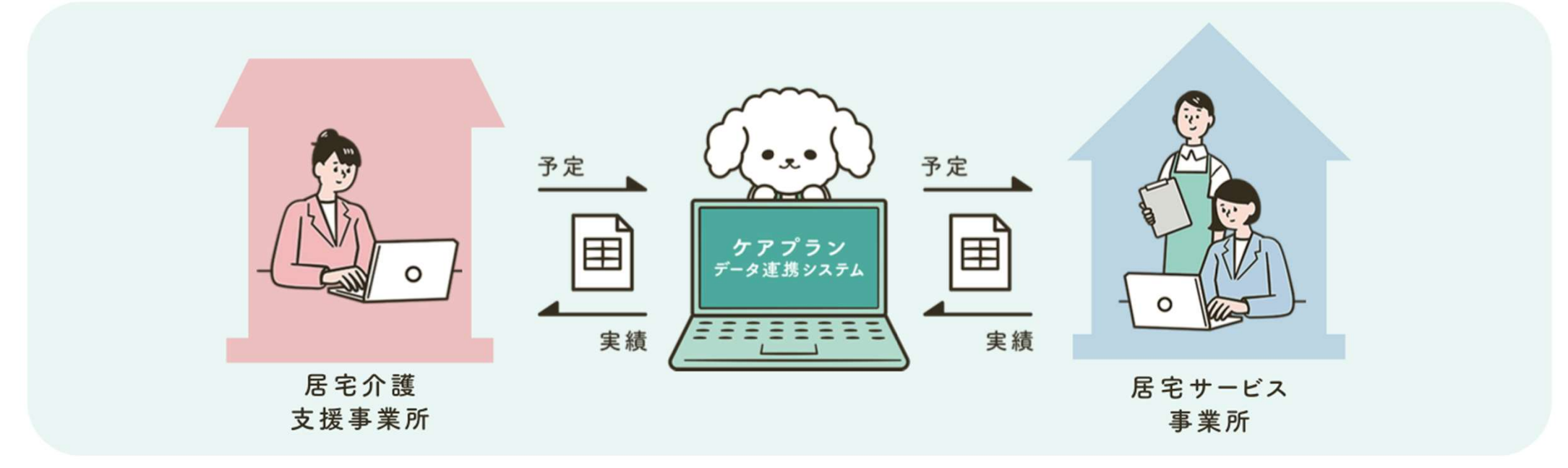

## 1. はじめに

かんたん

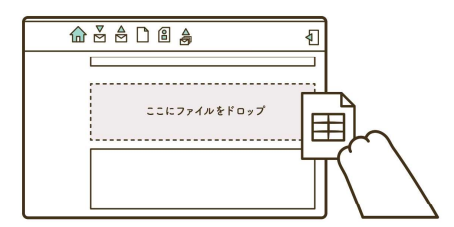

計画書(1表、2表)や 提供票データ(6表、7表)といった CSVファイルなどを ドラッグ&ドロップするだけで 送信準備完了。 郵送やFAXなどの送付の手間 から解放されます。 記載ミスや書類不備が減り、 手戻りが減少。 介護報酬請求で使用されている セキュリティ方式を採用し、 安全性は万全。 導入から運用まで、 安心のサポート体制を提供します。

ケアプランデータ連携システム

3つのメリット

NIL.

あんしん

1

こくげん

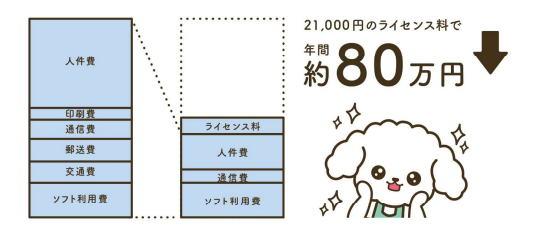

やりとりにかかる業務時間を 約1/3に抑えられる 研究結果があります。 費用については、ライセンス料 21,000円の投資で 年間約80万円の削減が見込めます。

(出典:令和2年度老人保健健康促進事業「介護分野の 生産性向上に向けたICTの更なる活用に関する調査研究」)

## 2. システム活用による効果

「ケアプランデータ連携システム」をご利用いただくことで、給付事務作業の削減が図れます。

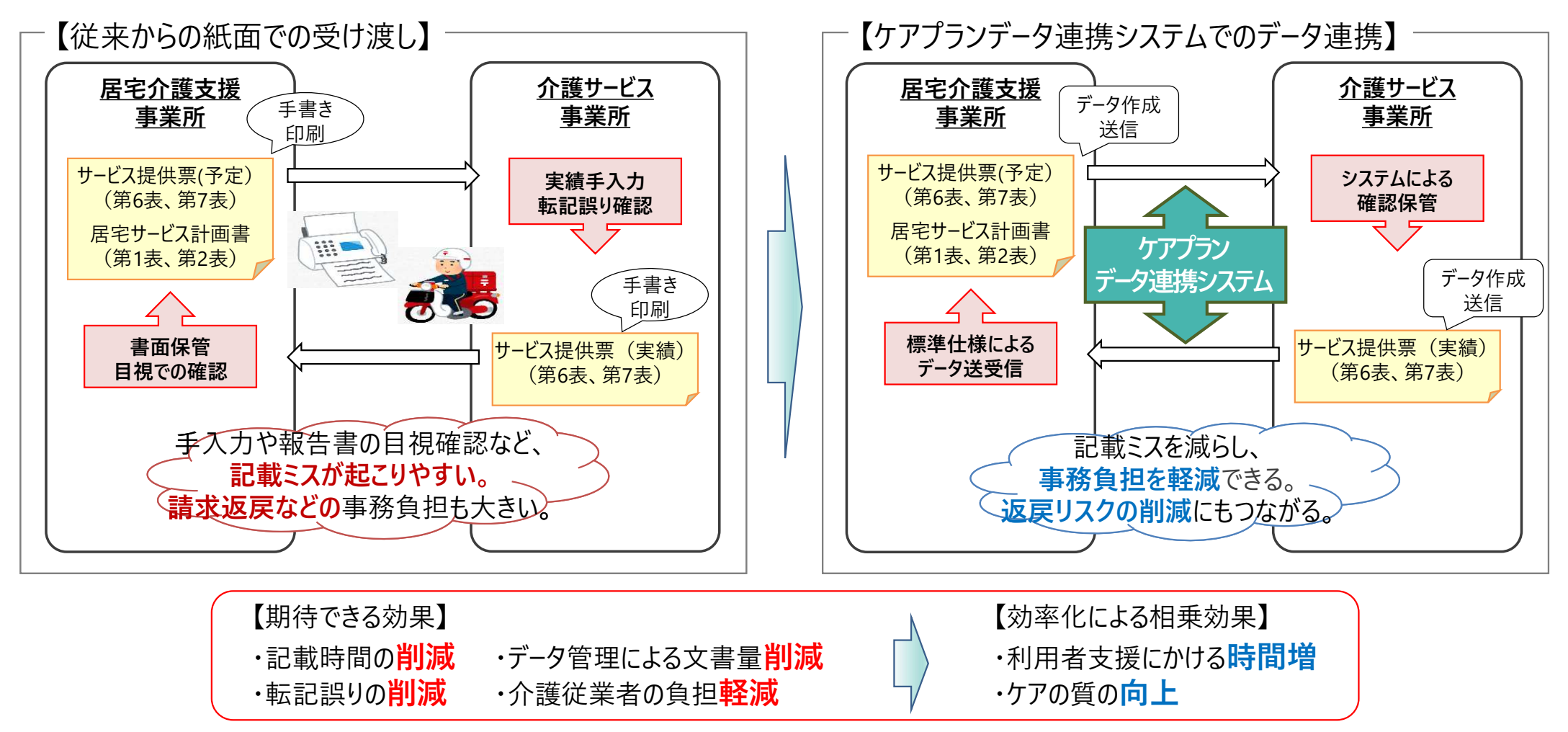

Copyright© 公益社団法人 国民健康保険中央会

## 2. システム活用による効果

「ケアプランデータ連携システム」をご利用することで、連携作業の標準化、統一化が図れます。

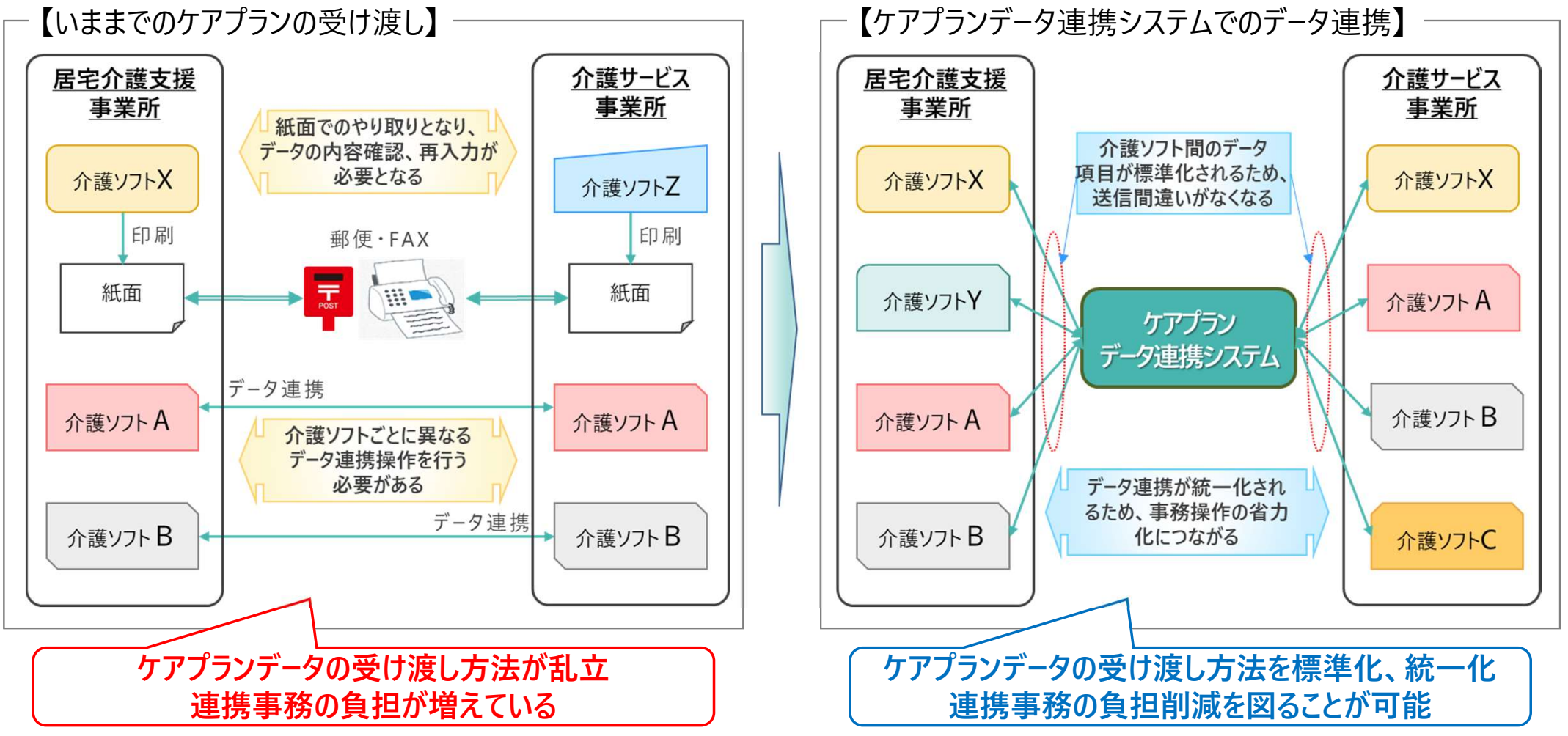

## 2. システム活用による効果

#### ■費用対効果の試算例

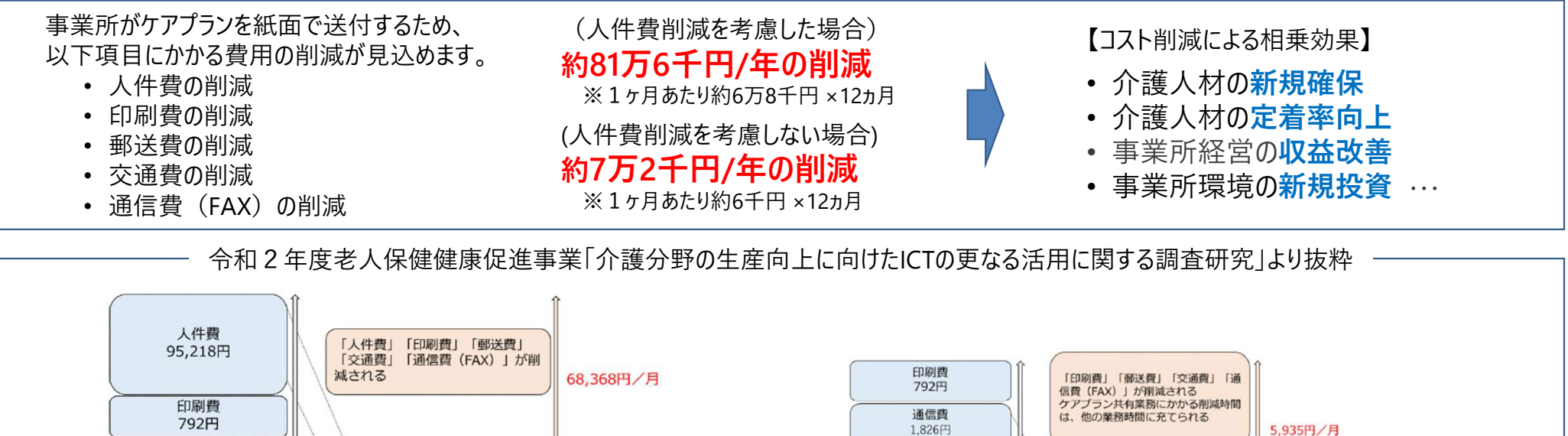

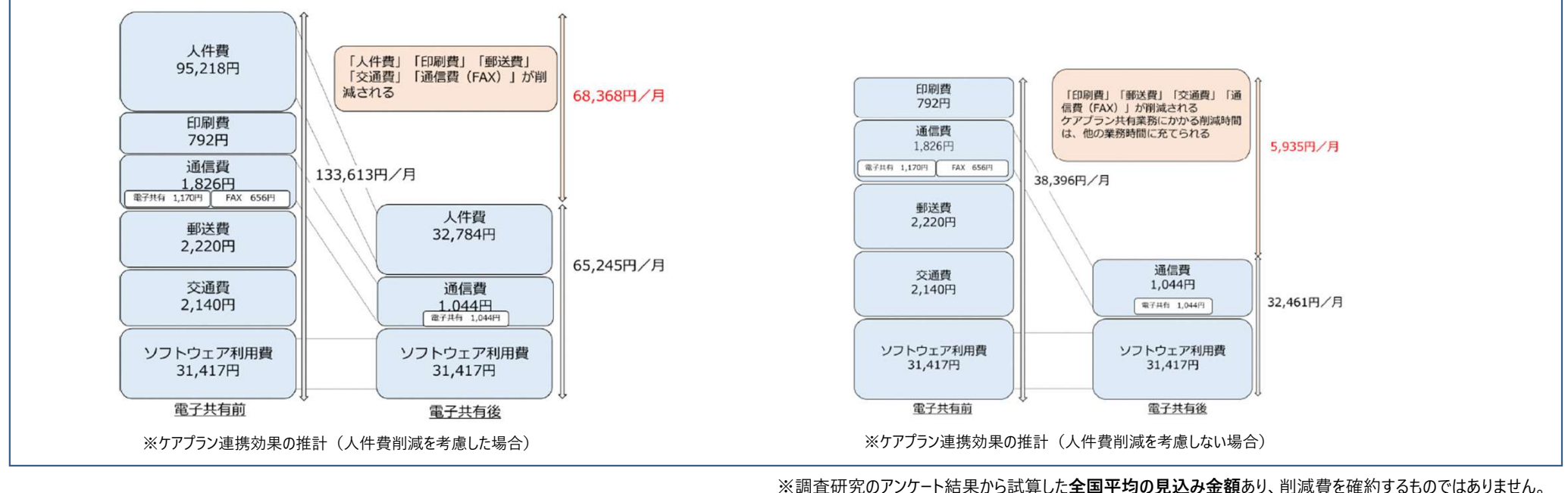

## 効率化試算ツールのご紹介

システム導入による効果を試算してみたい方向けに「かんたんシミュレーションツール」をご用意しています。

| サン                           | ノプル               |                   |                                          |               |                                                           |                            |                                                                |                                                                          |                       |                          |                                                                                                    |                       |                         |                                 |
|------------------------------|-------------------|-------------------|------------------------------------------|---------------|-----------------------------------------------------------|----------------------------|----------------------------------------------------------------|--------------------------------------------------------------------------|-----------------------|--------------------------|----------------------------------------------------------------------------------------------------|-----------------------|-------------------------|---------------------------------|
| 入力欄                          |                   |                   |                                          |               | <b>結果サマ</b><br>費用対ダ                                       | 辺                          |                                                                |                                                                          |                       |                          |                                                                                                    |                       | 年間 及び                   | の削減費用<br>び削減時間                  |
| 事業所情報                        |                   |                   |                                          |               | 年間                                                        | 5,27                       | 2,00                                                           | <b>)O</b> F                                                              | 円分の費用を                | 他予算に転嫁                   | 家可能                                                                                                    |                       |                         |                                 |
| 提供表作<br>成・共有業<br>務を行う職員<br>数 | 事業所<br>数          | 取引事<br>業者数        | 取引事業者数<br>の中で、ケアプラ<br>ンデータ連携シ<br>ステムの対象と | 利用者<br>人数     | 年間<br>詳細<br>費用                                            | 39<br>費用                   | 95.9                                                           | ₿                                                                        | 寺間分の業務                | を他の業務に                   | 転嫁可能                                                                                                    |                       |                         | 合計                              |
| 6                            | 1                 | 10                | なる事業者数<br>7                              | 40            | 導入前                                                       | 人件費<br>11,458,             | 960                                                            | 印刷費<br>2,112                                                             | 通信費<br>(FAX)<br>6,336 | 郵送費<br>18,240            | 交通費<br>17,664                                                                                                    | 介護<br>ソフト費<br>377,004 | ケアプラン<br>ライセンス料<br>0    | 11,880,315                      |
|                              |                   |                   |                                          |               | 導入後<br><b>差分</b>                                          | 6,197,<br><b>-5,261,</b> 9 | 005<br>9 <b>54</b> -                                           | 634<br>- <b>1,478</b>                                                    | 1,901<br>-4,435       | 5,472<br>- <b>12,768</b> | 5,299<br><b>-12,364</b>                                                                                                  | 377,004<br>0          | 21,000<br><b>21,000</b> | 6,608,314<br>- <b>5,272,000</b> |
| シミュ<br>サオ<br>ご利              | レーシ<br>ポート<br>J用い | ョンツ<br>サイト<br>ただけ | ールは<br>より<br>ます!                         | 値<br>効率<br>自重 | <ul><li>シ</li><li>を入力す</li><li>化試算</li><li>加計算し</li></ul> | 「ると<br>結果を<br>ます。          | ¥14,00<br>¥12,00<br>¥10,00<br>¥8,00<br>¥6,00<br>¥4,00<br>¥2,00 | 00,000<br>00,000<br>00,000<br>00,000<br>00,000<br>00,000<br>00,000<br>¥0 | 導入前                   | 導入後                      | <ul> <li>ケアブランデー外連携シ</li> <li>月額ソフトウェア費</li> <li>交通費</li> <li>郵送費</li> <li>通信費(FAX)</li> <li>印刷費</li> <li>人件費</li> </ul> | ステム利用料                | 導                       | 導入前と<br>入後の比較                   |

## 3. システムの全体概要

ケアプランデータ連携システムは、介護事業所のパソコンにインストールされる<u>「連携クライアントアプリ」</u>と、クラウドセンター に設置される<u>「ケアプランデータ連携基盤」</u>から構成されます。

介護事業所の利用者は、「連携クライアントアプリ」からインターネット回線を経由し、「ケアプランデータ連携基盤」を 介して、事業所間のケアプランデータのやり取りを行います。

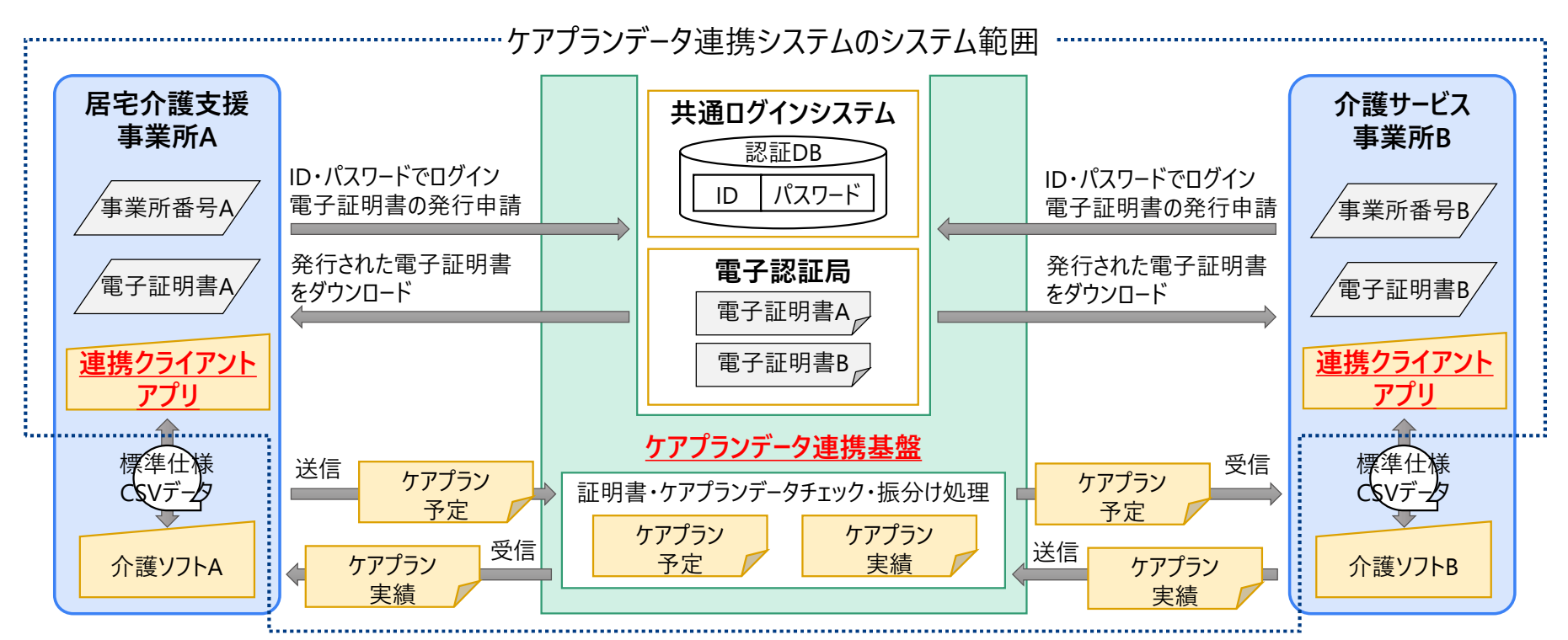

• インターネット請求で実績のある国が定めたセキュアな通信方式を採用し、安全安心なデータ連携を提供

• インターネット請求で使用するユーザID、パスワード等の活用により、本システム利用にかかる事務手続きを簡便化 Copyright© 公益社団法人国民健康保険中央会 【ケアプランデータの連携業務フロー】

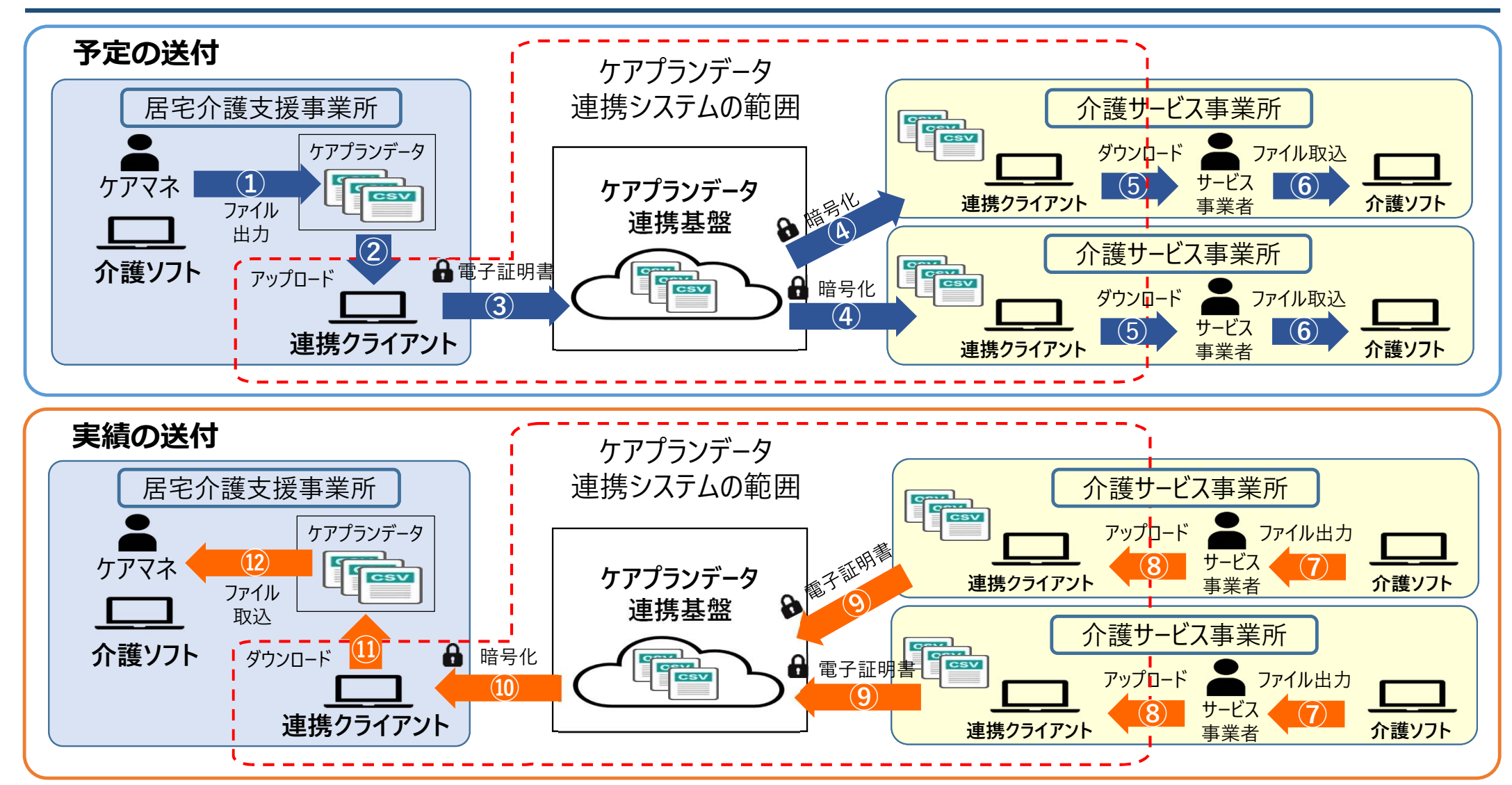

Copyright© 公益社団法人 国民健康保険中央会

## 4. 利用開始までの流れ

初めてご利用される方向けに「**ケアプランデータ連携システム スタートガイド 導入フロー編**」をご用意しています。

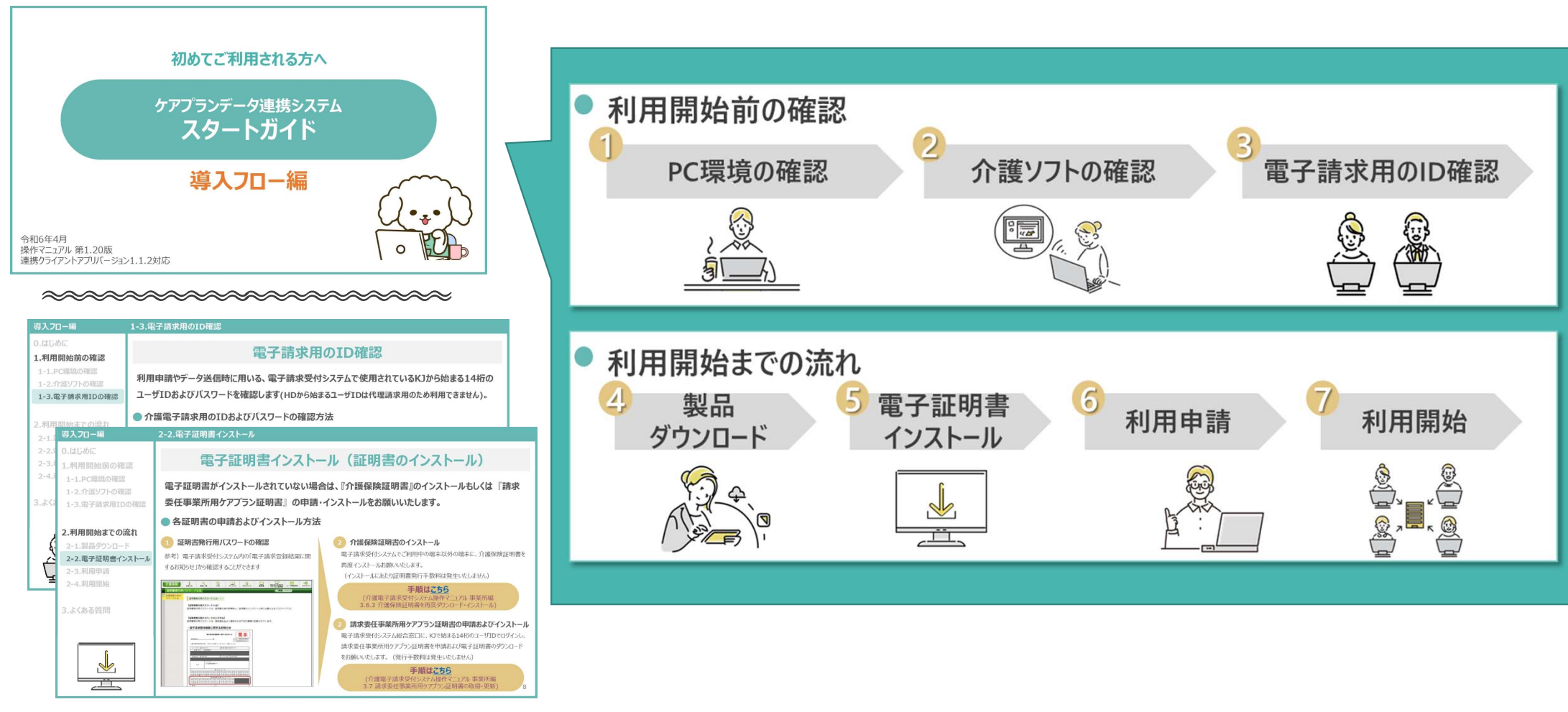

## 4. 利用開始までの流れ

#### 福祉・保健・医療の総合サイト「WAM NET」にて ケアプランデータ連携システムの利用事業所の検索が可能です。

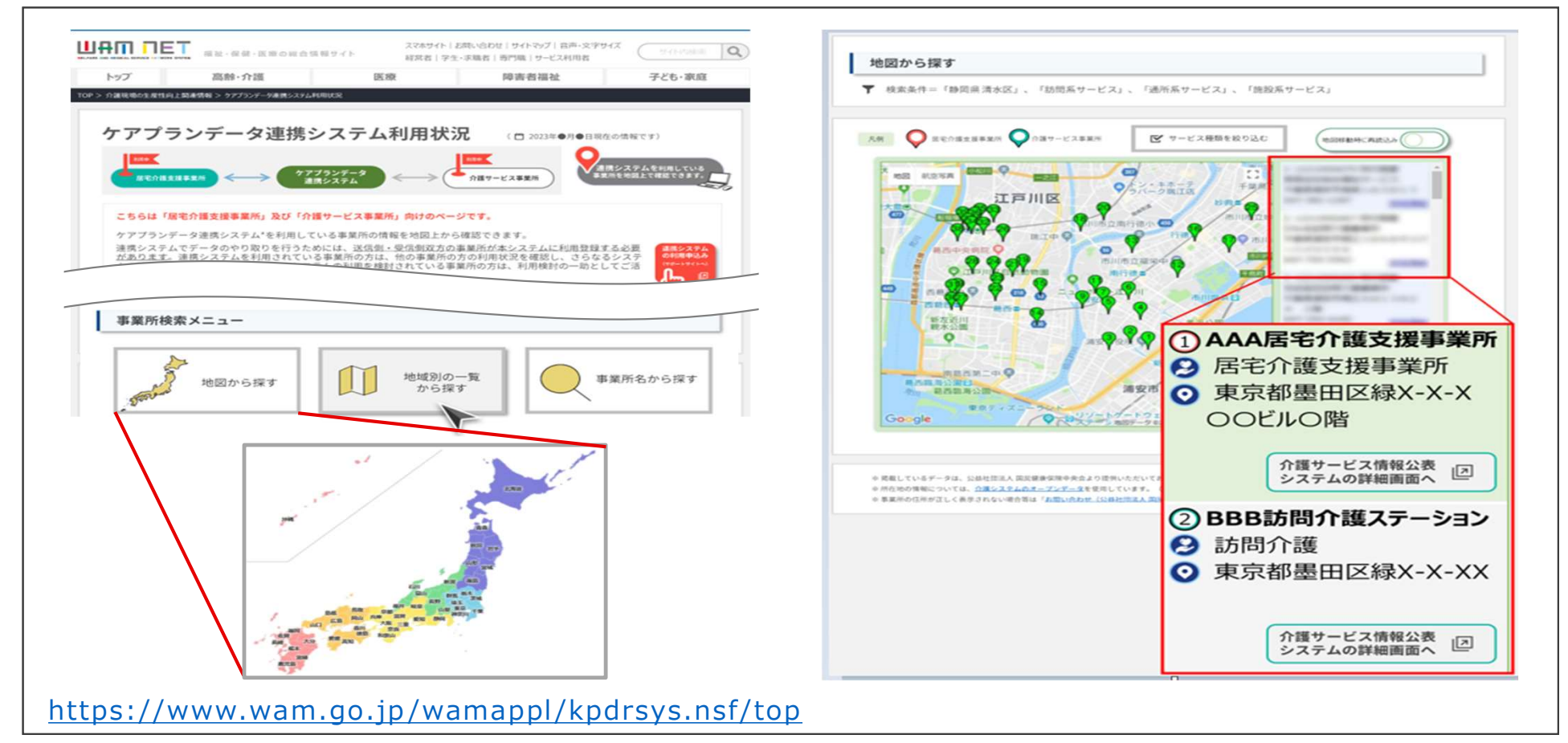

## 【ご参考】事業所とのデータ連携の進め方

居宅介護支援事業所とサービス事業所との間で、一斉にデータ連携を推し進めるのではなく、 段階的に切り替えるやり方が、着実にシステム利用を行うことができます。

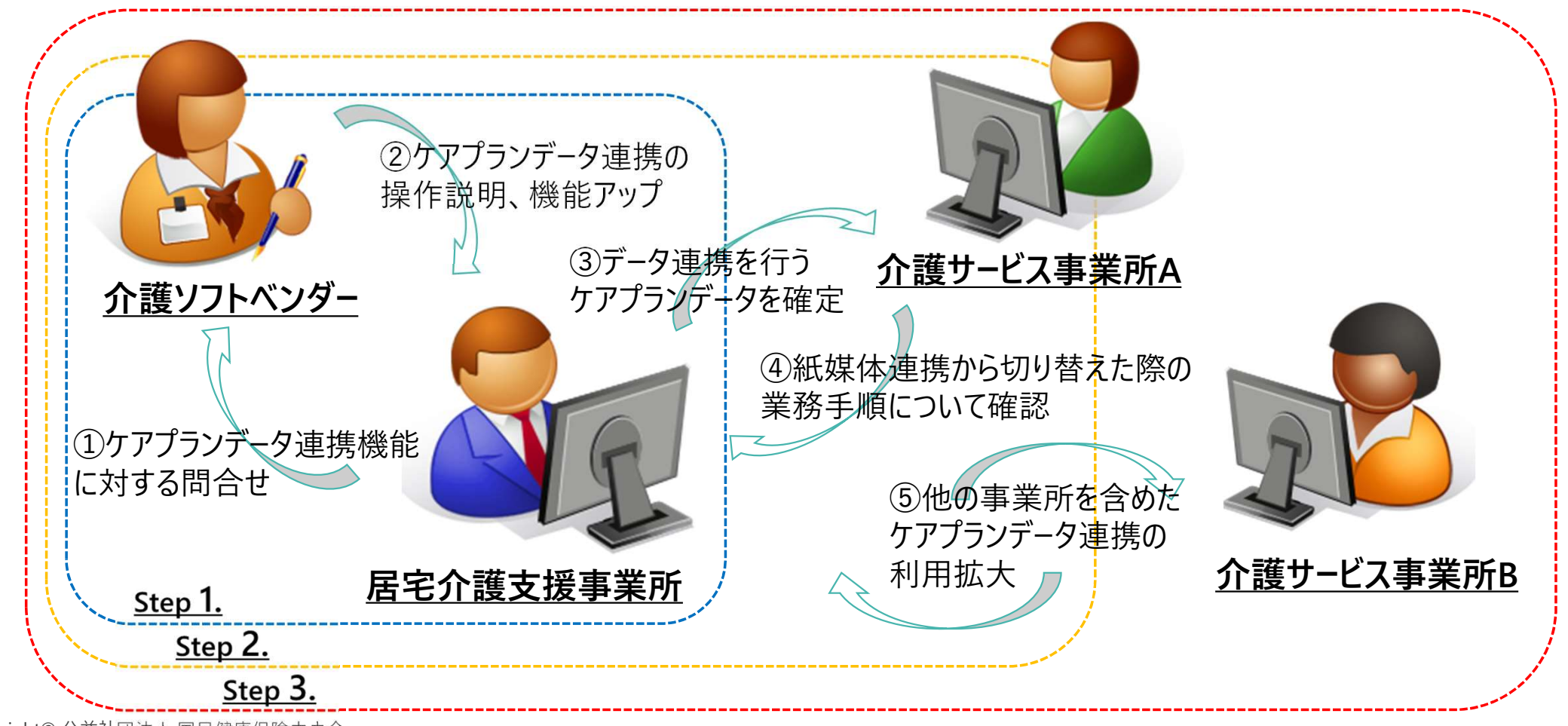

## 【ご参考】ベンダー試験完了企業一覧(1/2)

ケアプランデータ連携標準仕様のベンダー試験が完了している介護ソフトは以下のとおりです。

|    | 企業名               | 介護ソフト名                         |    | 企業名             | 介護ソフト名                     |
|----|-------------------|--------------------------------|----|-----------------|----------------------------|
| ア行 | 株式会社アール・シー・エス     | Rely(リライ)                      | カ行 | 岡谷システム株式会社      | トリケアトプス                    |
|    | 株式会社IT働楽研究所       | いきいき訪看、いきいき訪問リハ                |    | 株式会社カナミックネットワーク | 介護ソフト・地域包括ケア(医療介           |
|    | 株式会社あっと楽けあネットワーク  | 楽けあネットワークシステム、楽けあ<br>伝送        |    |                 | 護連携システム)のカナミッククラウド<br>サービス |
|    | アトラス情報サービス株式会社    | 介護エイド、地域包括ケア支援シス               |    | 株式会社キャロッツシステム   | ケアキャロッツ                    |
|    |                   | テム「Smile Compass」              |    | 株式会社協同測量社       | ケアマネジメント支援システム、介護          |
|    | 株式会社eWeLL         | 訪問看護専用 電子カルテ                   |    |                 | サービス支援システム                 |
|    |                   | 「iBow(アイボウ)」                   |    | 株式会社クシムソフト      | CareOnline                 |
|    | 株式会社エムエスシー        | ケアストーリー                        |    | 株式会社グッドツリー      | ケア樹                        |
|    | 株式会社EMシステムズ       | すこやかサン、MAPs for                |    | 株式会社熊本計算センター    | 「楽園」介護保険システム               |
|    |                   | NURSING CARE                   |    | 株式会社ケアコネクトジャパン  | CAREKARTE                  |
|    | 株式会社インタートラスト      | まもる君クラウド                       |    | ケアコラボ株式会社       | ケアコラボ                      |
|    | 株式会社インフォ・テック      |                                |    | 株式会社五大オーエー      | ASP介護保険システム                |
|    | 株式会社内田洋行          | 絆Core局節者介護システム                 |    | 株式会社コンダクト       | 介護保険システム Flowers NEXT      |
|    | ユーケービジイ人株式会社      | トータル社会福祉システム「希望」<br>PLUS II    | サ行 | サンテン株式会社        | エスクラウド                     |
|    | エコーインテック株式会社      | 福寿                             |    | システムクラフト有限会社    | WEBクラフト介護                  |
|    | SOTシステムコミュニティ株式会社 | 地域包括ケアシステム Attend              |    | 株式会社システムツー・ワン   | リンケア21訪問                   |
|    | N C S & A 株式会社    | 福祉用具関連業務トータルシステ<br>(人SWATplue) |    | 有限会社システムプラネット   | 楽々ケアクラウド                   |
|    | エマ・デーソフトウェア株式会社   |                                |    | 清水システムサプライ株式会社  | 介護保険トータルシステム「エース」          |
|    |                   | $\vec{x}$ )                    |    | 株式会社善光総合研究所     | SCOP receipt               |
|    | 株式会社エフワン          | - 1)<br>ケアマネっ子                 |    | セントワークス株式会社     | SuisuiRemon                |
|    | 株式会社OMIS          | OMIS                           |    | 株式会社ソフトウェア・サービス | 介護システム「楓」                  |

## 【ご参考】ベンダー試験完了企業一覧(2/2)

ケアプランデータ連携標準仕様のベンダー試験が完了している介護ソフトは以下のとおりです。

|    | 企業名                     | 介護ソフト名                      |    | 企業名            | 介護ソフト名                                          |
|----|-------------------------|-----------------------------|----|----------------|-------------------------------------------------|
| タ行 | ダンソフトウエア株式会社            | 介護保険総合システム、地域包括<br>ケア支援システム | 八行 | 株式会社ハイテックシステムズ | 福祉用具トータル管理システム ケア<br>レンツ                        |
|    | 株式会社テクノプロジェクト           | CareWORKS21                 |    | 株式会社ハローシステム    | 楽にネット                                           |
|    | 株式会社東経システム              | 福祉見聞録                       |    | 株式会社ビーシステム     | ファーストケア                                         |
| ナ行 | 株式会社ナビテック               | ナビケアPlus                    |    | 株式会社日立システムズ    | 福祉の森                                            |
|    | 西日本オフィスメーション株式会社        | 総合福祉情報システム千鶴                |    | 株式会社ファティマ      | Quickけあ2                                        |
|    | ニップクケアサービス株式会社          | 楽すけ                         |    | 株式会社フォーエヴァー    | ゆう!ケア                                           |
|    | 日本医師会ORCA管理機構株式<br>会社   | 給管帳クラウド                     |    | 富士通Japan株式会社   | HOPE LifeMark-WINCARE、<br>HOPE LifeMark-WINCARE |
|    | 株式会社日本ケアコミュニケーション       | ケアマネくん、CanbillNeo、ほのぼ       |    |                | Cloud                                           |
|    | ズ                       | のmini2                      |    | 株式会社プラスワン      | スマイルワン                                          |
|    | 株式会社日本コンピュータコンサルタ<br>ント | 介舟ファミリー                     |    | 株式会社ブレインサービス   | 地域包括センターシステム、介護保<br>険システム                       |
|    | 株式会社ノエシス                | 介護ソフト ケアマザー                 |    | プロテック株式会社      | SimWork介護保険システム                                 |
|    |                         |                             |    |                |                                                 |

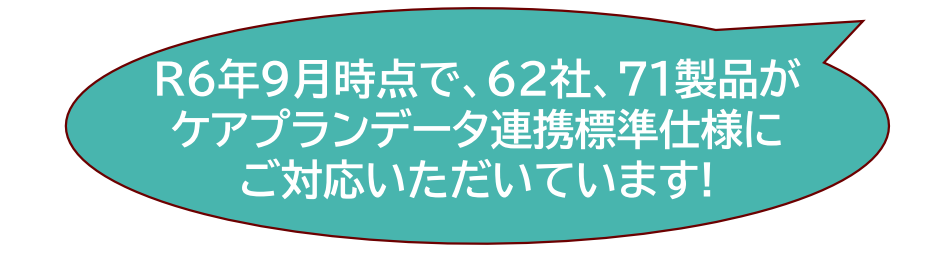

|    | 株式会社ハローシステム         | 楽にネット                                                    |
|----|---------------------|----------------------------------------------------------|
|    | 株式会社ビーシステム          | ファーストケア                                                  |
|    | 株式会社日立システムズ         | 福祉の森                                                     |
|    | 株式会社ファティマ           | Quickけあ2                                                 |
|    | 株式会社フォーエヴァー         | ゆう!ケア                                                    |
|    | 富士通Japan株式会社        | HOPE LifeMark-WINCARE、<br>HOPE LifeMark-WINCARE<br>Cloud |
|    | 株式会社プラスワン           | スマイルワン                                                   |
|    | 株式会社ブレインサービス        | 地域包括センターシステム、介護保<br>険システム                                |
|    | プロテック株式会社           | SimWork介護保険システム                                          |
| マ行 | 株式会社南日本情報処理セン<br>ター | 介護トータルシステム『寿』                                            |
|    | みらい工房株式会社           | ナレッジ・ケアマネージャ                                             |
| ラ行 | 株式会社レゾナ             | 総合介護支援システム i – M E D<br>I C P   u s                      |
|    | 株式会社ロジック            | Care-wing 介護の翼                                           |
| ワ行 | 株式会社ワイズマン           | ワイズマンSPシステム                                              |
|    | 株式会社ワム21            | 介護記録ショコラ                                                 |
|    |                     |                                                          |

## 5. ヘルプデスクサポートサイト

サポートサイトにて、事業所向けに各種最新情報を掲載しています。 お問い合わせは、コールセンターおよび、お問い合わせフォームにて随時受け付けています。 サポートサイトは、検索サイトから [ケアプラン ヘルプデスク] または [ケアプー] で検索ください。

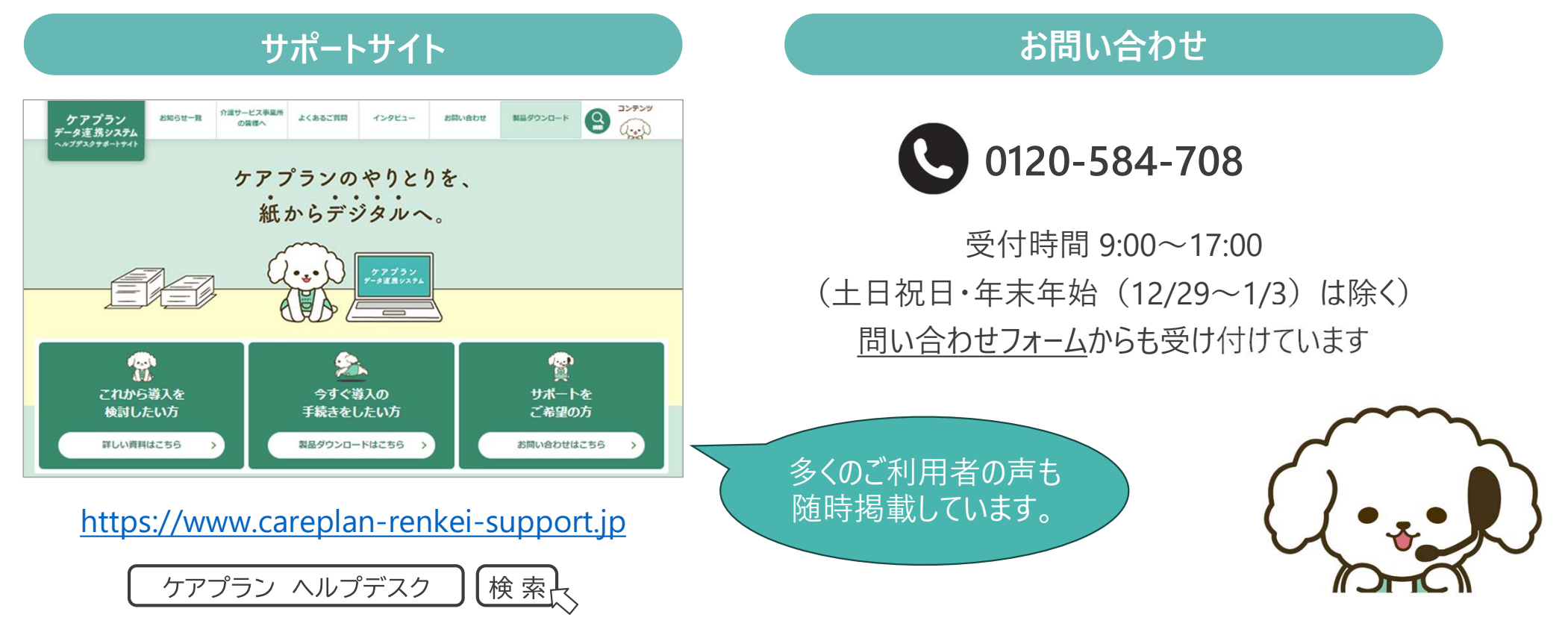

## 6. システムの操作方法

初めてご利用される方向けに「**ケアプランデータ連携システム スタートガイド システム操作編」**をご用意しています。

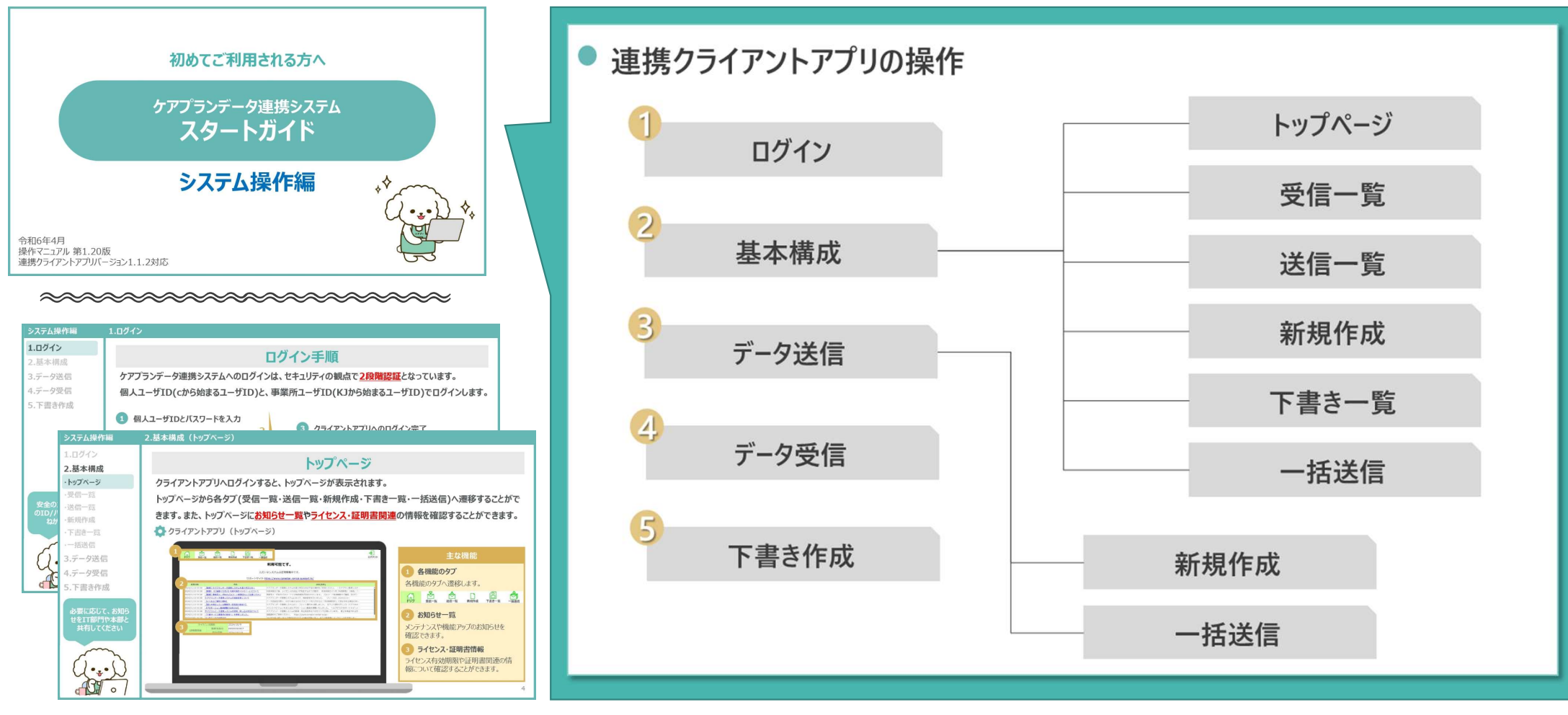

## システム疑似操作体験(チュートリアルツール)

ケアプランデータ連携システムの操作イメージを誰でも体験できるようにチュートリアルツールを作成しました。 本ツールについては、今後ケアプランデータ連携システムヘルプデスクサポートサイトに掲載いたします。

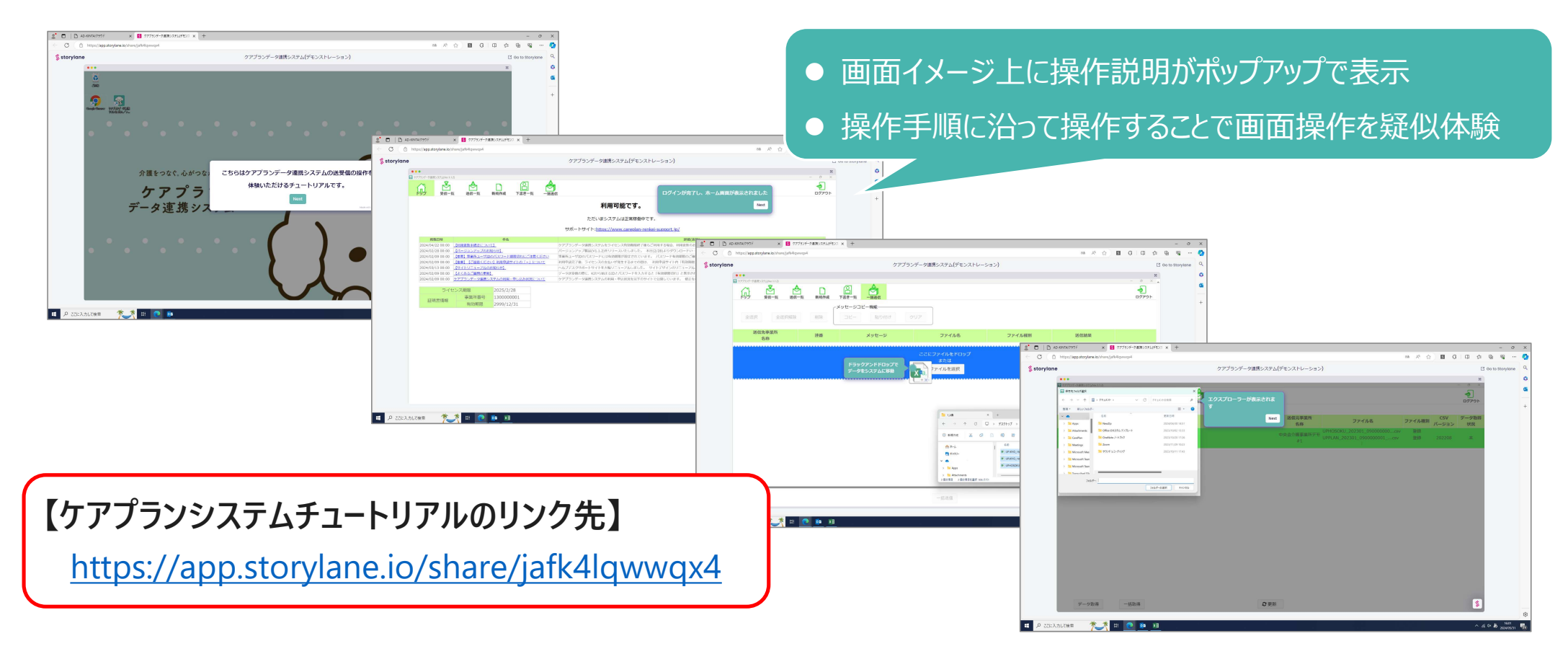

## ケアプランデータ連携システムで扱うCSVファイル名の読み方

- ▶ ケアプランデータ連携システム上でデータ連携を行うCSVファイルは、ケアプランデータ連携標準仕様に対応した介護ソフトによってファイル名が自動生成されます。
- ▶ 介護ソフトから出力またはケアプランデータ連携システムからダウンロードしたファイル名については変更せず、そのまま送信 や取込を行ってください。

| 利用者補足情報         | UP <b>HOSOKU</b> _提供年月(YYYYMM)_送信元の事業所番号(10桁)<br>_送信先の事業所番号(10桁)_出力年月日時(14桁).CSV |
|-----------------|----------------------------------------------------------------------------------|
| 居宅サービス計画1表      | UP <b>1KYO</b> _送信元の事業所番号(10桁)_送信先の事業所番号(10桁)<br>_出力年月日時(14桁).CSV                |
| 居宅サービス計画2表      | UP <b>2KYO</b> _送信元の事業所番号(10桁)_送信先の事業所番号(10桁)<br>_出力年月日時(14桁).CSV                |
| 第6表 (サービス利用票)予定 | UP <b>PLAN</b> _対象年月(YYYYMM)_送信元の事業所番号(10桁)<br>_送信先の事業所番号(10桁)_出力年月日時(14桁).CSV   |
| 第7表 (サービス利用票別表) | UP <b>SIKYU</b> _対象年月(YYYYMM)_送信元の事業所番号(10桁)<br>_送信先の事業所番号(10桁)_出力年月日時(14桁).CSV  |
| 第6表 (サービス利用票)実績 | UPJSK_対象年月(YYYYMM)_送信元の事業所番号(10桁)<br>_送信先の事業所番号(10桁)_出力年月日時(14桁).CSV             |

## 公益社団法人 国民健康保険中央会

All-Japan Federation of National Health Insurance Organizations

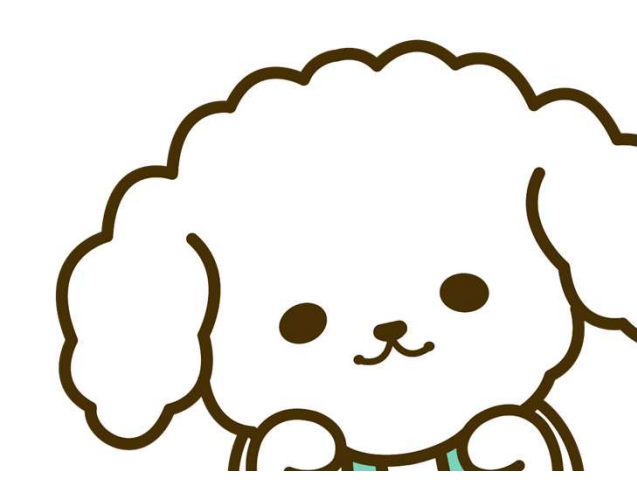

## 初めてご利用される方へ

## ケアプランデータ連携システム スタートガイド

導入フロー編

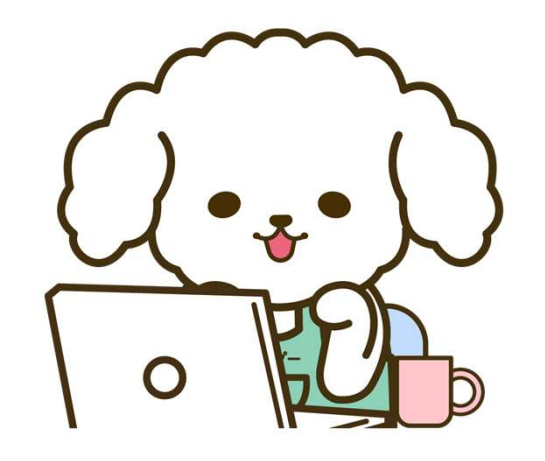

令和6年4月 操作マニュアル 第1.20版 連携クライアントアプリバージョン1.1.2対応

#### 0.はじめに

利用開始前の確認

0.はじめに

- 1.PC環境の確認
- 2.介護ソフトの確認
- 3.電子請求用IDの確認

# 利用開始までの流れ 4.製品ダウンロード 5.電子証明書インストール 6.利用申請 7.利用開始

8.よくある質問

## 利用開始までの全体ステップ

ケアプランデータ連携システムを利用に際して、確認事項や対応事項があります。 スムーズに利用が開始できるよう本資料に沿って確認およびご対応をお願いいたします。

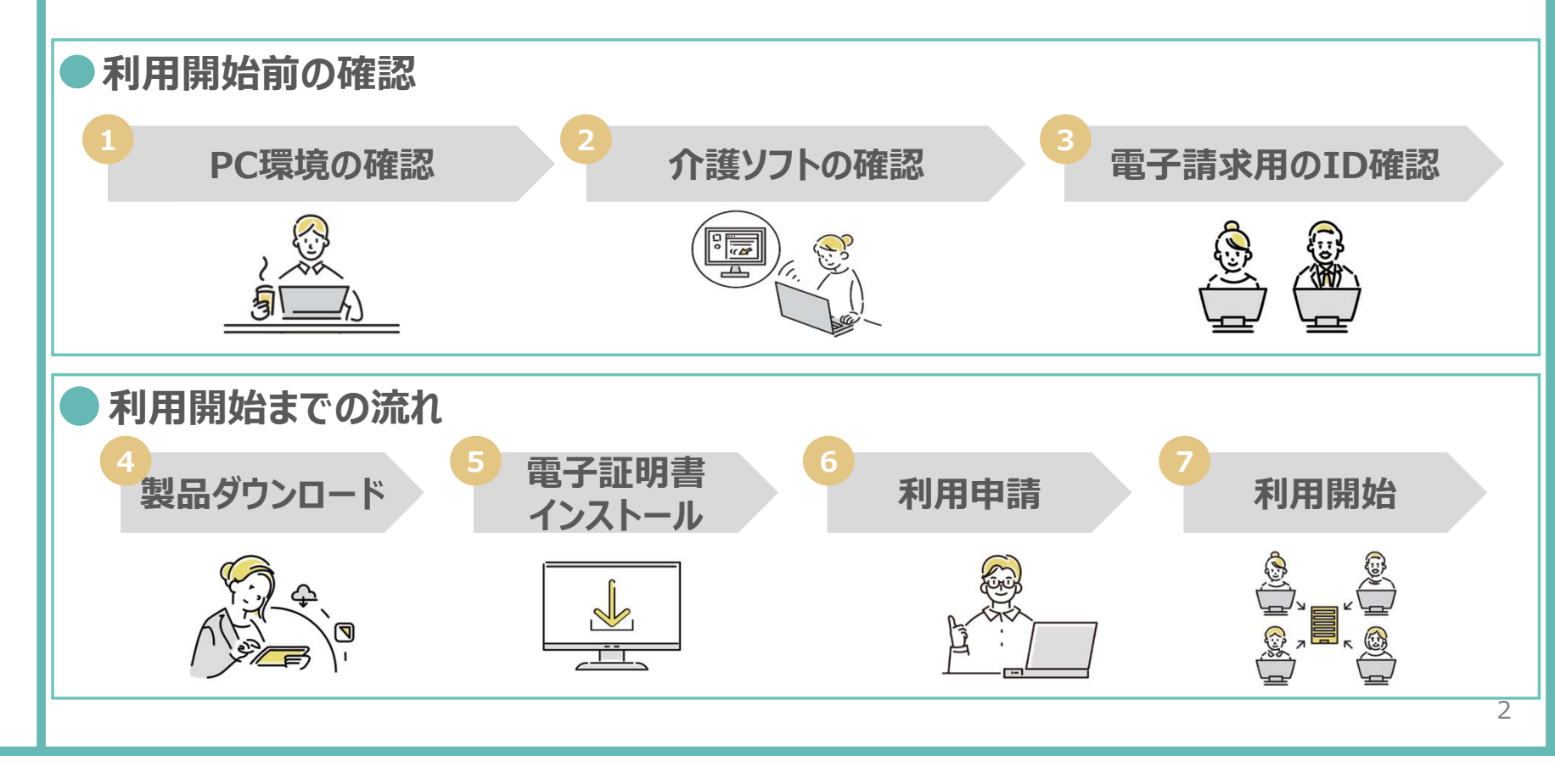

#### 0.はじめに

#### 利用開始前の確認

- 1.PC環境の確認
- 2.介護ソフトの確認
   3.電子請求用IDの確認
- 利用開始までの流れ 4.製品ダウンロード 5.電子証明書インストール 6.利用申請
- 7.利用開始

8.よくある質問

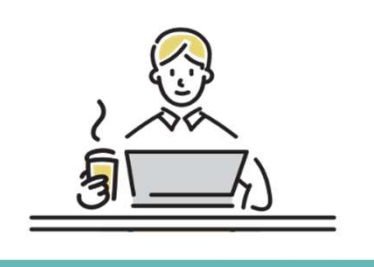

#### 1.PC環境の確認

## PC環境の確認

クライアントアプリケーションが安全かつスムーズに実行できるようPC環境およびネットワーク環境は 常に最新の状態にしていただくことを推奨しています。必要に応じて、環境の整備をお願いいたします。 ● PC端末

- OS : Windows10 or Windows11 ※最新のプログラム状態を推奨します(Windows Updateを確認し必要に応じて実行ください)
  - 端末:インターネット環境が整備されている端末

カレンダー表示:西暦(和暦設定での使用はできないため西暦設定に変更ください)

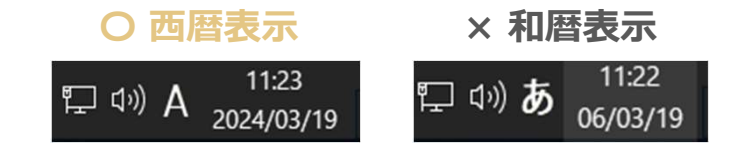

● ネットワーク環境

ブラウザ : Microsoft Edge(chromium版)、Google Chrome

PDFビューワー(推奨: Adobe Acrobat Reader)

3

0.はじめに

#### 利用開始前の確認

#### 1.PC環境の確認

- 2.介護ソフトの確認
- 3.電子請求用IDの確認
- 利用開始までの流れ
- 4.製品ダウンロード
- 5.電子証明書インストール

- 6.利用申請
- 7.利用開始

8.よくある質問

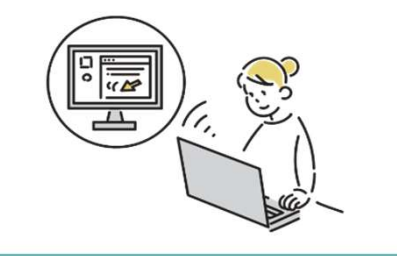

2.介護ソフトの確認

## 介護ソフトの確認

データのやり取りを行うためには、ケアプランデータ連携システムに対応している介護ソフトであること が前提です。ご利用中の介護ソフトが本システムに対応しているかの確認を必ずお願いいたします。

対応している介護ソフト一覧(一部抜粋)

#### 参考)介護ソフト一覧(国民健康保険中央会HP)

|                       | 担/#今社々                                        |           | データ連携区分  |        |
|-----------------------|-----------------------------------------------|-----------|----------|--------|
|                       | 近洪云仙石<br>———————————————————————————————————— | 計画表(1,2表) | 予定(6,7表) | 実績(6表) |
| すこやかサン                | 株式会社EMシステムズ                                   | 0         | 0        | 0      |
| MAPs NURSING CARE     | 株式会社EMシステムズ                                   | 0         | 0        | 0      |
| ほのぼのNEXT(ほのぼのシリーズ)    | エヌ・デーソフトウェア株式会社                               | 0         | 0        | 0      |
| カナミッククラウドサービス         | 株式会社カナミックネットワーク                               | 0         | 0        | 0      |
| 介舟ファミリー               | 株式会社日本コンピュータコンサルタント                           | 0         | 0        | 0      |
| 福祉の森                  | 株式会社日立システムズ                                   | 0         | 0        | 0      |
| HOPE LifeMark-WINCARE | 富士通Japan株式会社                                  | 0         | 0        | 0      |
| ワイズマンSPシステム           | 株式会社ワイズマン                                     | 0         | 0        | 0      |
| -                     |                                               |           |          | 1      |

4

#### 0.はじめに

利用開始前の確認

- 1.PC環境の確認
- 2.介護ソフトの確認
- 3.電子請求用IDの確認
- 利用開始までの流れ 4.製品ダウンロード
- 5.電子証明書インストール
- 6.利用申請
- 7.利用開始

8.よくある質問

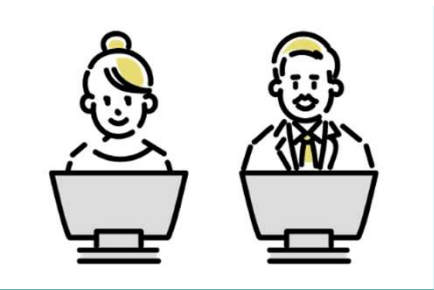

## 電子請求用のID確認

利用申請やデータ送信時に用いる、電子請求受付システムで使用されているKJから始まる14桁の ユーザIDおよびパスワードを確認します(HDから始まるユーザIDは代理請求用のため利用できません)。

介護電子請求用のIDおよびパスワードの確認方法

#### ※既に確認済みの場合は対応不要

3.電子請求用のID確認

1 所轄の国民健康保険団体連合会へ問い合わせ お電話もしくはメールにて問い合わせください

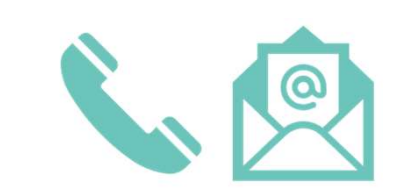

郵送にてユーザIDとパスワードが届きます

問い合わせから2週間前後で郵送にて届きます

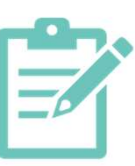

以下に該当する場合も、所轄の国民健康保険団体連合会へ問い合わせし確認ください

・インターネット請求を行っていない(ユーザIDとパスワードを持っていない) ・請求を代理人に委託して、ユーザIDとパスワードを失念してしまった

#### 0.はじめに

- 利用開始前の確認
- 1.PC環境の確認
- 2.介護ソフトの確認
- 3.電子請求用IDの確認

#### 利用開始までの流れ

#### 4.製品ダウンロード

5.電子証明書インストール 6.利用申請 7.利用開始

ረጉ

8.よくある質問

## 製品ダウンロード

ケアプランデータ連携システムのヘルプデスクサポートサイトにアクセスし、製品ダウンロードページより、 ケアプランデータ連携クライアントアプリをダウンロードをお願いいたします。

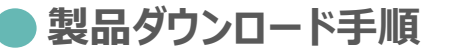

4.製品ダウンロード

|                | 1 必要情報を入力                                                                          | 2 製品ダウンロードに進むを押下                                                                                                    | 3 端末に製品をダウンロードする                                                                                                    |
|----------------|------------------------------------------------------------------------------------|----------------------------------------------------------------------------------------------------|----------------------------------------------------------------------------------------------------|
| ール             | クアフラン<br>データ正見シスタム<br>ヘンプアとりするーシスタム                                                | ケアブラン<br>デージェ 用ンスクム<br>→アプスリアニーナスの     ・・・・・・・・・・・・・・・・・・・・・・・・・・・・・・・・・                                                         | ケアブラン<br>データ注意シスタム<br>ヘップアジスティード(1)                                                                                                    |
|                | 製品ダウンロード<br>∞∞                                                                     | 製品ダウンロード<br>∞~~                                                                                                    | 製品ダウンロード<br>⊶⊷                                                                                                    |
|                | <text><list-item><list-item><list-item></list-item></list-item></list-item></text> | <text><text><list-item><list-item><list-item><section-header></section-header></list-item></list-item></list-item></text></text> | UTGAPOLARIE, BARADOLO-FULCICAN<br>POLISION<br>POLISION<br>PO |
| <b>▼</b><br>\' | (1984年9525259997596195750-FUTCERs)<br>第日グランロードに第〇                                  | 10日本中は、11日本中の中が、なべかた。は10日のランドドレ、加めらクロシートンでも一たいからくだかい。<br>(19年前中がことにごが知知りる年が19日のクロートレンでもつい)<br><b>東島ダウンロードに注け</b>                 |                                                                                                    |

#### 0.はじめに

利用開始前の確認

- 1.PC環境の確認
- 2.介護ソフトの確認
- 3.電子請求用IDの確認

#### 利用開始までの流れ

- 4.製品ダウンロード
- 5.電子証明書インストール
- 6.利用申請
- 7.利用開始

#### 8.よくある質問

## 電子証明書インストール(証明書の確認)

本システムを導入する端末に電子証明書が入っているか確認をお願いいたします。なお、利用できる 電子証明書は『介護保険証明書』または『請求委任事業所用ケアプラン証明書』です。

#### 電子証明書のインストール状況の確認方法

1 インターネットオプションから証明書情報を確認 参考)インターネットオプションの場所 Windowsボタン→検索窓から"インターネットオプション"

| 全般    | セキュリティ プライバシー コンテンツ 接続 プログ                   | ラム 詳細設定 |
|-------|----------------------------------------------|---------|
| 証明書   |                                              |         |
| 9     | 暗号化された接続と識別のための証明書を設定                        | とします。   |
|       | SSL 状態のクリア(S) 証明書(C)                         | 発行元(B)  |
| + 1.7 | u=11_1                                       |         |
| L1-V  | ///j-F                                       |         |
|       | オートコンプリートによって、Webページで前回<br>入力した内容を入力中に補完できます | 設定(I)   |
|       |                                              |         |
| フィード  |                                              |         |
| 1     | フィードは、Web サイトの更新されたコンテン                      | 設定(N)   |
| 0     | リッをフラワサーやその他のフロクラムで表示しま                      |         |

5.電子証明書インストール

発行者が『e-seikyuu CA』で発行先が 『KaigoJigyousho』または『CarePlanJigyousho』となっ ている、有効期間内の電子証明書が端末内にインストールさ れているかを確認

| へ (まかの人   中日              | 間証明機関 信頼されたル                 | 一下証明機関   信     | 頼された発行元 信剌                           | されない発行元 |
|---------------------------|------------------------------|----------------|--------------------------------------|---------|
| 発行先                       | 発行者                          | 有効期限           | フレン約名                                |         |
| 🙀 Dairinin<br>🙀 Jigyousho | e-seikyuu CA<br>e-seikyuu CA | And the second | C=jp,0=e-seikyu_<br>C=jp,0=e-seikyu_ |         |
|                           |                              |                |                                      |         |
| 「ンポートQ」<br>「ジポートQ」「エク     | 2ポード(5)_) ( 前隊(8)            | V J            |                                      | 詳細設定    |

7

#### 5.電子証明書インストール

0.はじめに

利用開始前の確認

- 1.PC環境の確認
- 2.介護ソフトの確認
- 3.電子請求用IDの確認

#### 利用開始までの流れ

```
4.製品ダウンロード
```

- 5.電子証明書インストール
- 6.利用申請
- 7.利用開始

8.よくある質問

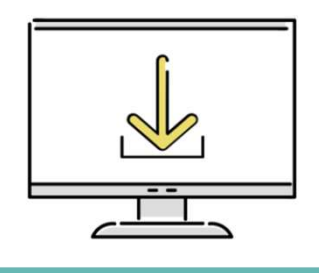

## 電子証明書インストール(証明書のインストール)

電子証明書がインストールされていない場合は、『介護保険証明書』のインストールもしくは『請求 委任事業所用ケアプラン証明書』の申請・インストールをお願いいたします。

各証明書の申請およびインストール方法

#### 証明書発行用パスワードの確認 介護保険証明書のインストール 電子請求受付システムでご利用中の端末以外の端末に、介護保険証明書を 参考) 電子請求受付システム内の「電子請求登録結果に関 再度インストールお願いいたします。 するお知らせしから確認することができます (インストールにあたり証明書発行手数料は発生いたしません) 12176 \$720-F 18050 BR-R FAQ 手順はこちら 証明書発行用パスワードとは (介護電子請求受付システム操作マニュアル事業所編 証明書発行用パスワードとは・・・ 3.6.3 介護保険証明書を再度ダウンロード・インストール) 【証明書発行用パスワードとは】 証明書発行用パスワードは、証明書の発行申請時と、証明書のインストール時に必要となるパスワードです。 【証明表発行用パスワードの入手方法】 証明書発行用パスワードは、国保達合会より通知される下記の書類に記載されています。 請求委任事業所用ケアプラン証明書の申請およびインストール 電子請求登録結果に関するお知らせ #7#############6# 見本 電子請求受付システム総合窓口に、KJで始まる14桁のユーザIDでΠグインし、 請求委任事業所用ケアプラン証明書を申請および電子証明書のダウンロード をお願いいたします。(発行手数料は発牛いたしません) 手順はこちら (介護電子請求受付システム操作マニュアル事業所編 3.7 請求委任事業所用ケアプラン証明書の取得・更新) 8

#### 0.はじめに

利用開始前の確認

- 1.PC環境の確認
- 2.介護ソフトの確認
- 3.電子請求用IDの確認

#### 利用開始までの流れ

4.製品ダウンロード 5.電子証明書インストール

#### 6.利用申請

7.利用開始

8.よくある質問

#### 6.利用申請

## 利用申請

ケアプランデータ連携システムの利用申請サイトにアクセスし、KJで始まる14桁のユーザIDでログイ ンの上、必要情報の入力および利用規約を確認し、利用申請のお手続きをお願いいたします。

#### 利用状況Webサイトへアクセス

利用申請の手順

※仮パスワードの場合、電子請求受付システムで新しいパス ワードに変更後、利用申請Webサイトにログインください。

| ユーザID (電子請求受付シス | テムで使用するKJから始まる14桁のユー | -ザIDを入力ください) |
|-----------------|----------------------|--------------|
| ユーザIDを入力してくだ。   | さい                   |              |
| バスワード           |                      |              |
| パスワードを入力してくれ    | にさい                  | ø            |

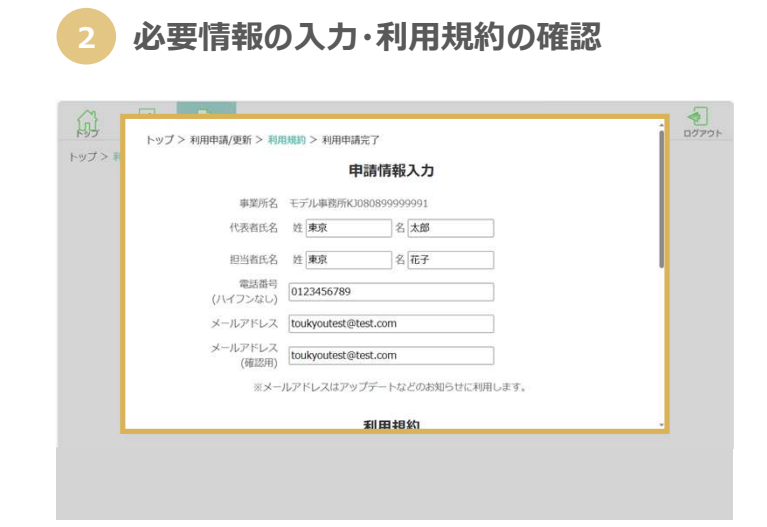

#### 7.利用開始

0.はじめに

利用開始前の確認

- 1.PC環境の確認
- 2.介護ソフトの確認
- 3.電子請求用IDの確認

#### 利用開始までの流れ

| 4.製品ダウンロード   |   |
|--------------|---|
| 5.電子証明書インストー | J |
| 6.利用申請       |   |

7.利用開始

8.よくある質問

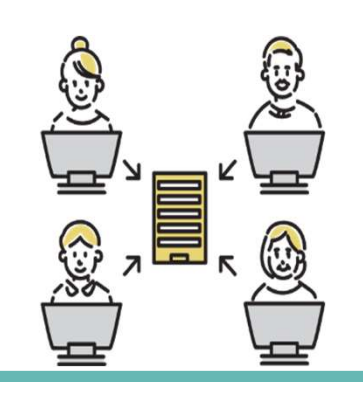

## 利用開始

3

# 1 個人ユーザIDとパスワードを入力

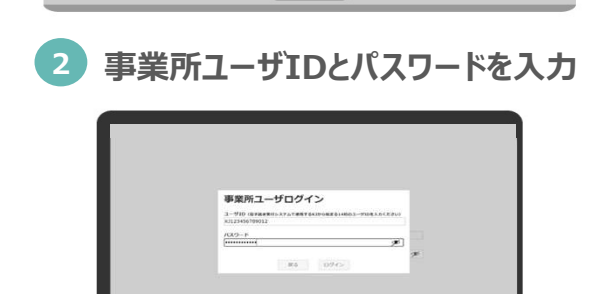

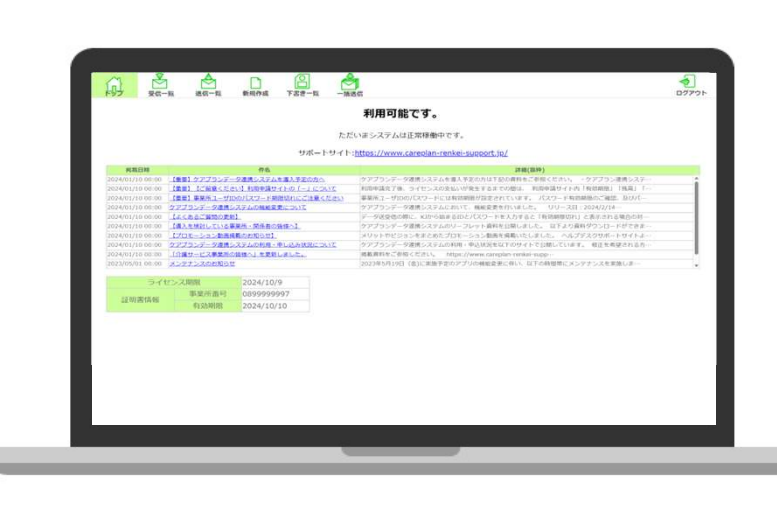

クライアントアプリへのログイン完了

| 導入フロー編                  | 8.よくある質問                                                    |
|-------------------------|-------------------------------------------------------------|
| 0.はじめに<br>利用開始前の確認      | よくある質問                                                      |
| 1.PC環境の確認<br>2.介護ソフトの確認 | Q1 ライセンス料はいつ支払いになりますでしょうか?                                  |
| 3.電子請求用IDの確認            | A1 申請した月の翌月(もしくは翌々月)に振り込まれる介護給付費からの差引となります。                 |
| 利用開始までの流れ<br>4.製品ダウンロード | Q2 1つの事業所で複数端末での利用は可能でしょうか?                                 |
| 5.電子証明書インストール<br>6.利用申請 | A3 1事業所1端末での利用を推奨しています。複数端末で利用する際の留意事項は <u>こちら</u> を確認ください。 |
| 7.利用開始                  | Q3 利用申請が完了したかどうか確認する方法はありますでしょうか?                           |
| 8.よくある質問                | A3 利用申請状況は利用状況Webサイトからログイン後、"ライセンス"タブより確認いただけます。            |
|                         | Q4 利用申請を行ったが更新を取り消したいのですがどうすればよいでしょうか?                      |
|                         | A4 利用申請後の取消やキャンセルは如何なる場合についても利用規約に基づき承っておりません。              |

## お問い合わせ

## ケアプランデータ連携システム ヘルプデスク

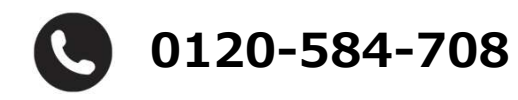

受付時間 9:00~17:00(土日祝日は除く) <u>問い合わせフォーム</u>からも受け付けています

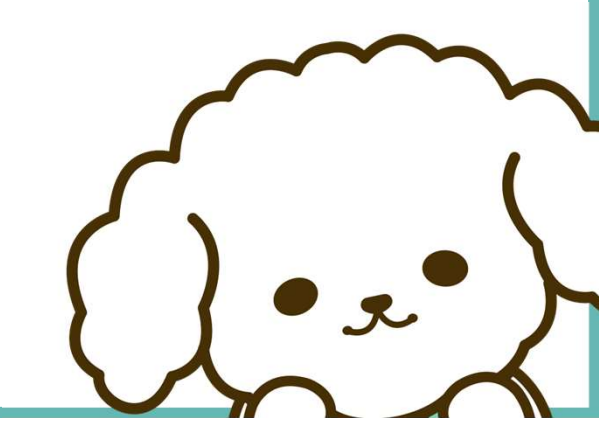

## 初めてご利用される方へ

## ケアプランデータ連携システム スタートガイド

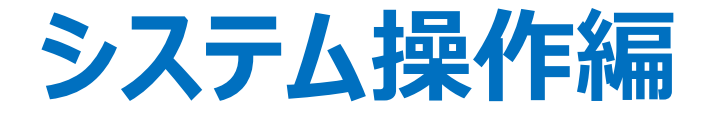

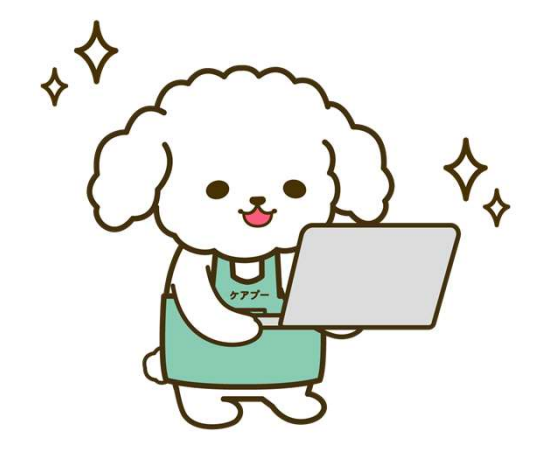

令和6年4月 操作マニュアル 第1.20版 連携クライアントアプリバージョン1.1.2対応

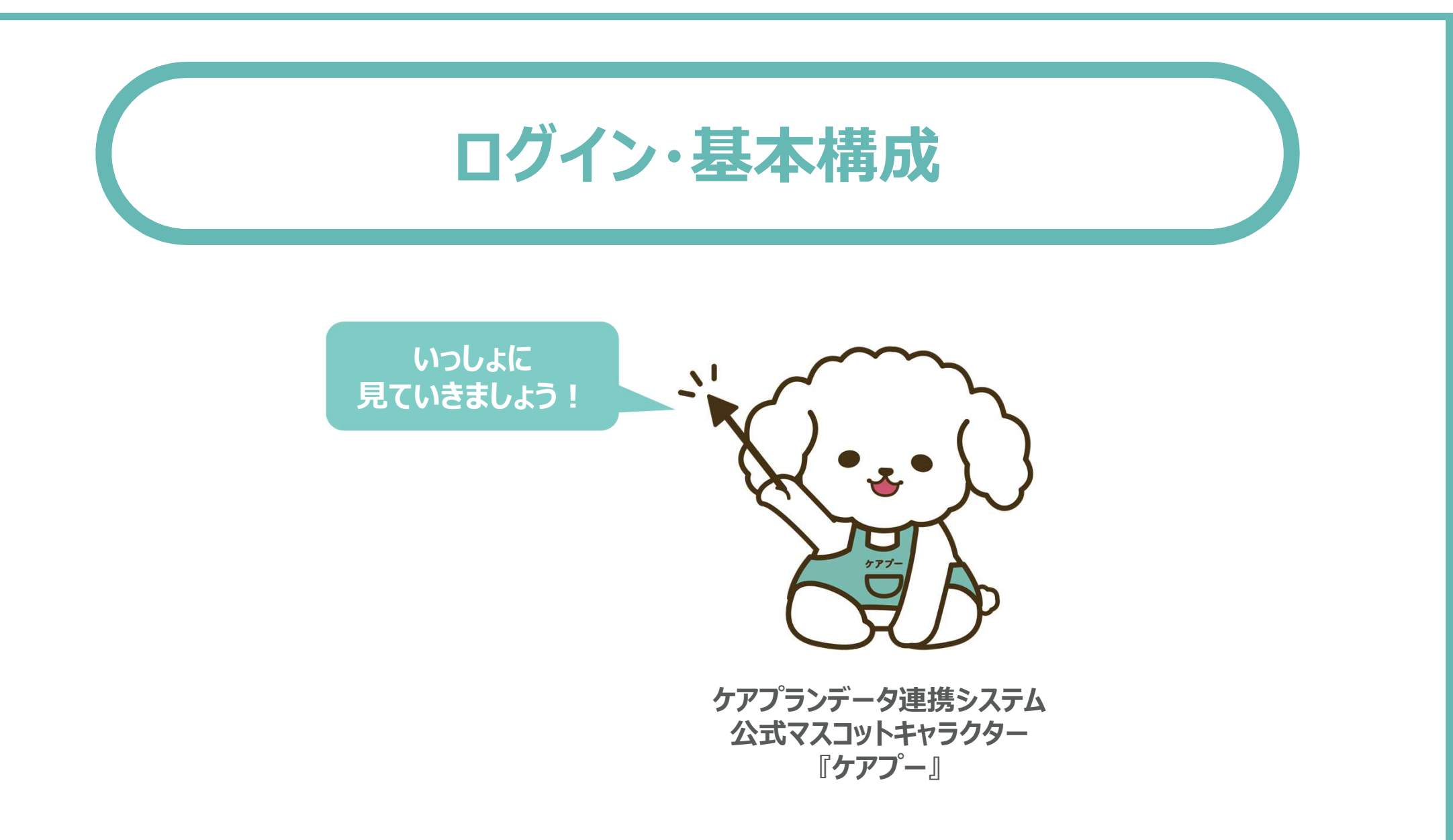

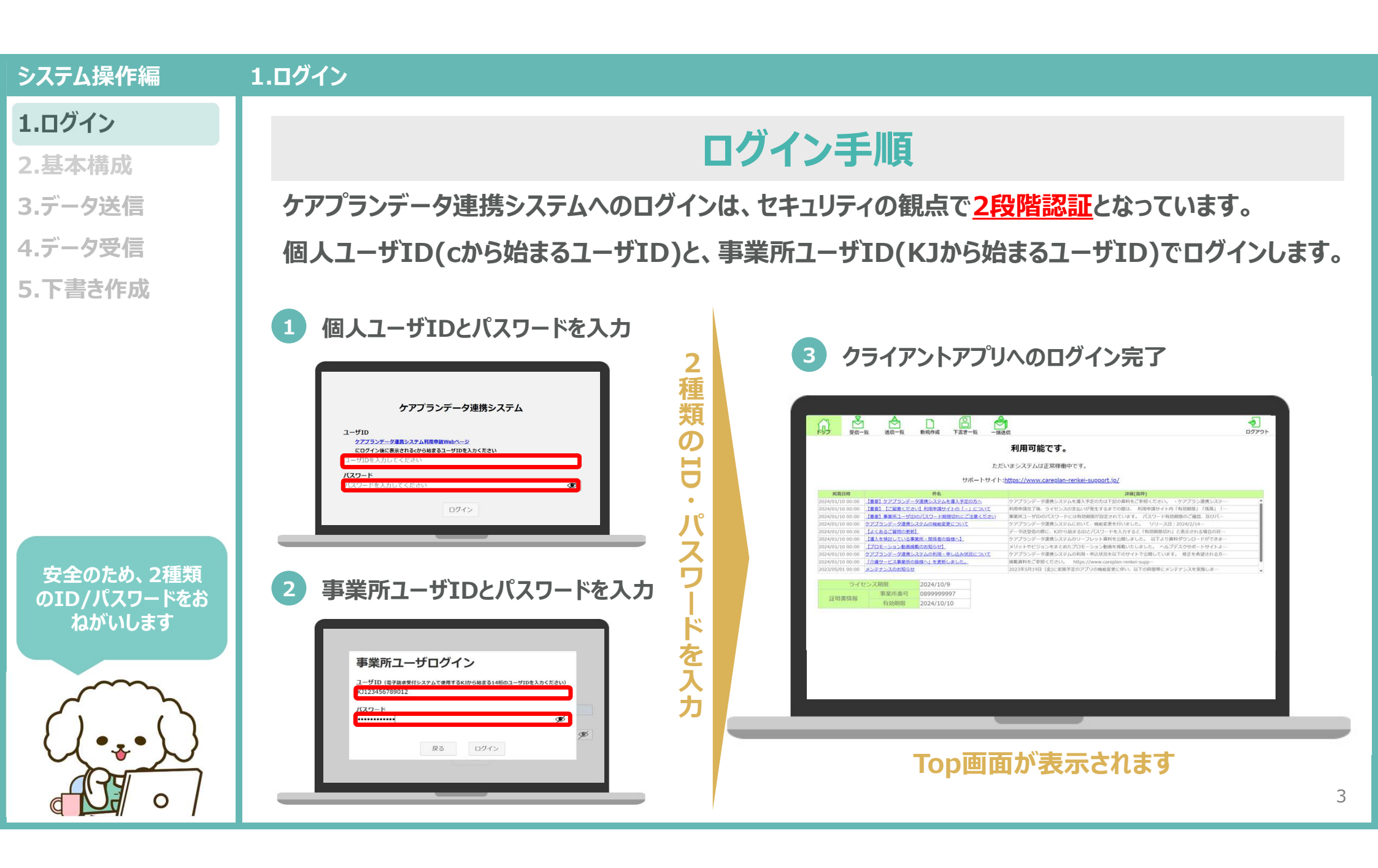

2.基本構成(トップページ)

#### 1.ログイン

#### 2.基本構成

#### ・トップページ

- ・受信一覧
- ・送信一覧
- ·新規作成
- ・下書さ一覧
- ・一括送信
- 3.データ送信
- 4.データ受信
- 5.下書き作成

必要に応じて、お知ら せをIT部門や本部と

共有してください

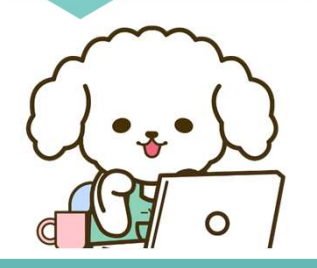

クライアントアプリヘログインすると、トップページが表示されます。 トップページから各タブ(受信一覧・送信一覧・新規作成・下書き一覧・一括送信)へ遷移することがで きます。また、トップページに<u>お知らせ一覧やライセンス・証明書関連</u>の情報を確認することができます。 🙆 クライアントアプリ(トップページ)

トップページ

#### 1 主な機能 ログアウト 利用可能です。 各機能のタブ ただいまシステムは正常稼働中です。 サポートサイト:<u>https://www.careplan-renkei-support.jp/</u> 各機能のタブへ遷移します。 掲載日時 4/01/10 00:00 【重要】ケアプランデータ連携システムを導入予定の方へ アプランデータ連携システムを導入予定の方は下記の資料をご参照くだ: 24/01/10 00:00 【重要】【ご留意ください】利用申請サイトの「-」について 利用申請完了後、ライセンスの支払いが発生するまでの間は、利用申請サイト内「有効期限」「残高」「 受信一覧 24/01/10 00:00 【重要】事業所ユーザIDのパスワード期限切れにご注意ください 事業所ユーザIDのパスワードには有効期限が設定されています。 パスワード有効期限のご確認、及びパー $\bowtie$ 24/01/10 00:00 ケアブランデータ連携システムの機能変更について ケアプランデータ連携システムにおいて、機能変更を行いました。 リリース日:2024/2/14・ Í, 24/01/10 00:00 【よくあるご質問の更新】 データ送受信の際に、KJから始まるIDとパスワードを入力すると「有効期限切れ」と表示される場合の対 送信一覧 新規作成 下書書一覧 一括送信 24/01/10 00:00 【連入を検討している事業所・関係者の皆様へ】 ケアブランデータ連携システムのリーフレット資料を公開しました。 以下より資料ダウンロードができま 24/01/10 00:00 【プロモーション動画掲載のお知らせ】 メリットやビジョンをまとめたプロモーション動画を掲載いたしました。 ヘルプデスクサポートサイトよ 24/01/10 00:00 ケアブランデータ連携システムの利用・申し込み状況について ケアプランデータ連携システムの利用・申込状況を以下のサイトで公開しています。 修正を希望される方 お知らせ一覧 2 24/01/10 00:00 「介護サービス事業所の指導へ」を更新しました。 掲載資料をご参照ください。 https://www.careplan-renkei-supp メンテナンスのお知らせ 023在5日19日(全)に定施予定のアプリの機能変更に伴い、以下の時間 メンテナンスや機能アップのお知らせを 事業所番号 0899999997 証明書情報 確認できます。 ライセンス・証明書情報 ライセンス有効期限や証明書関連の情 報について確認することができます。 Δ

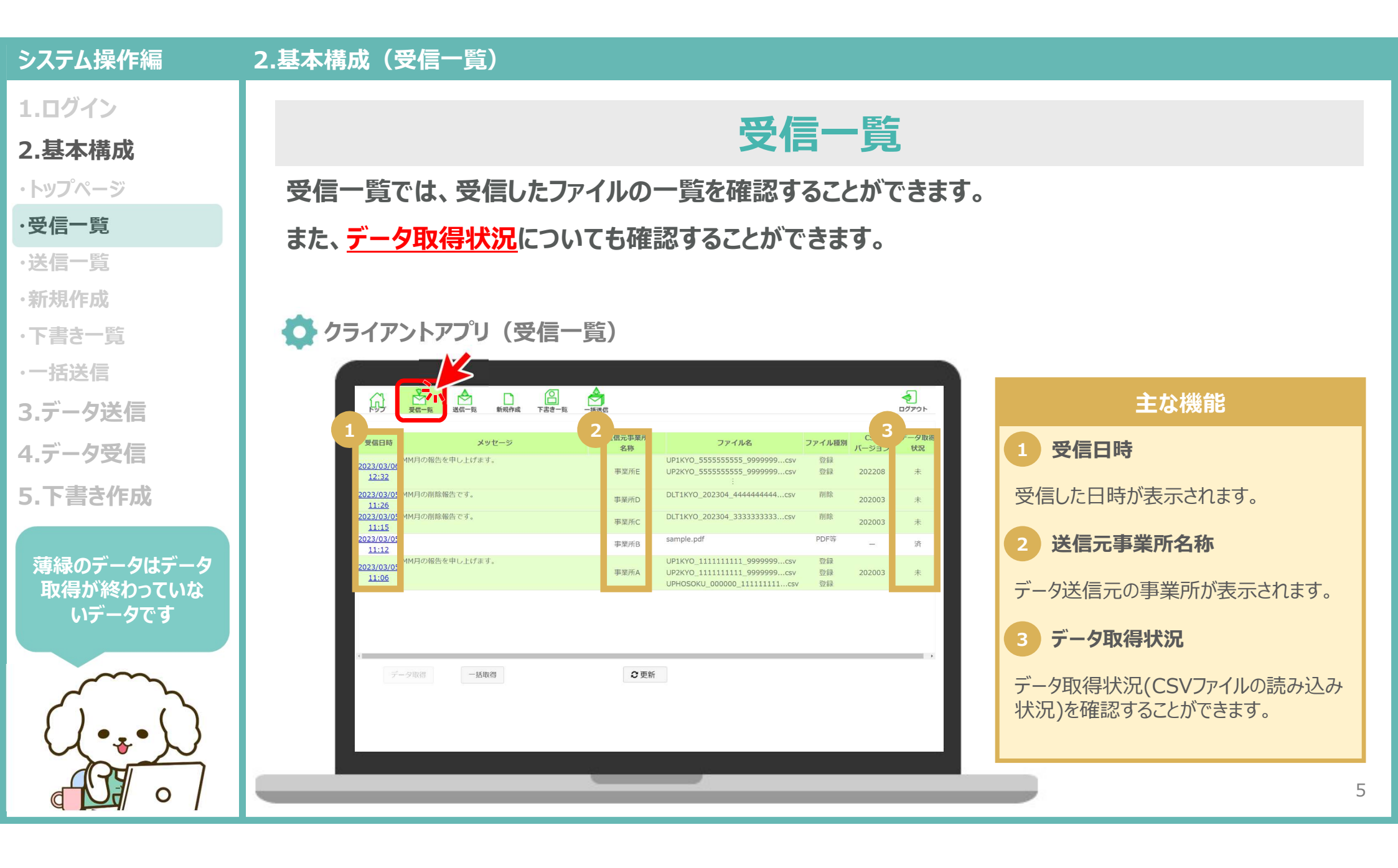

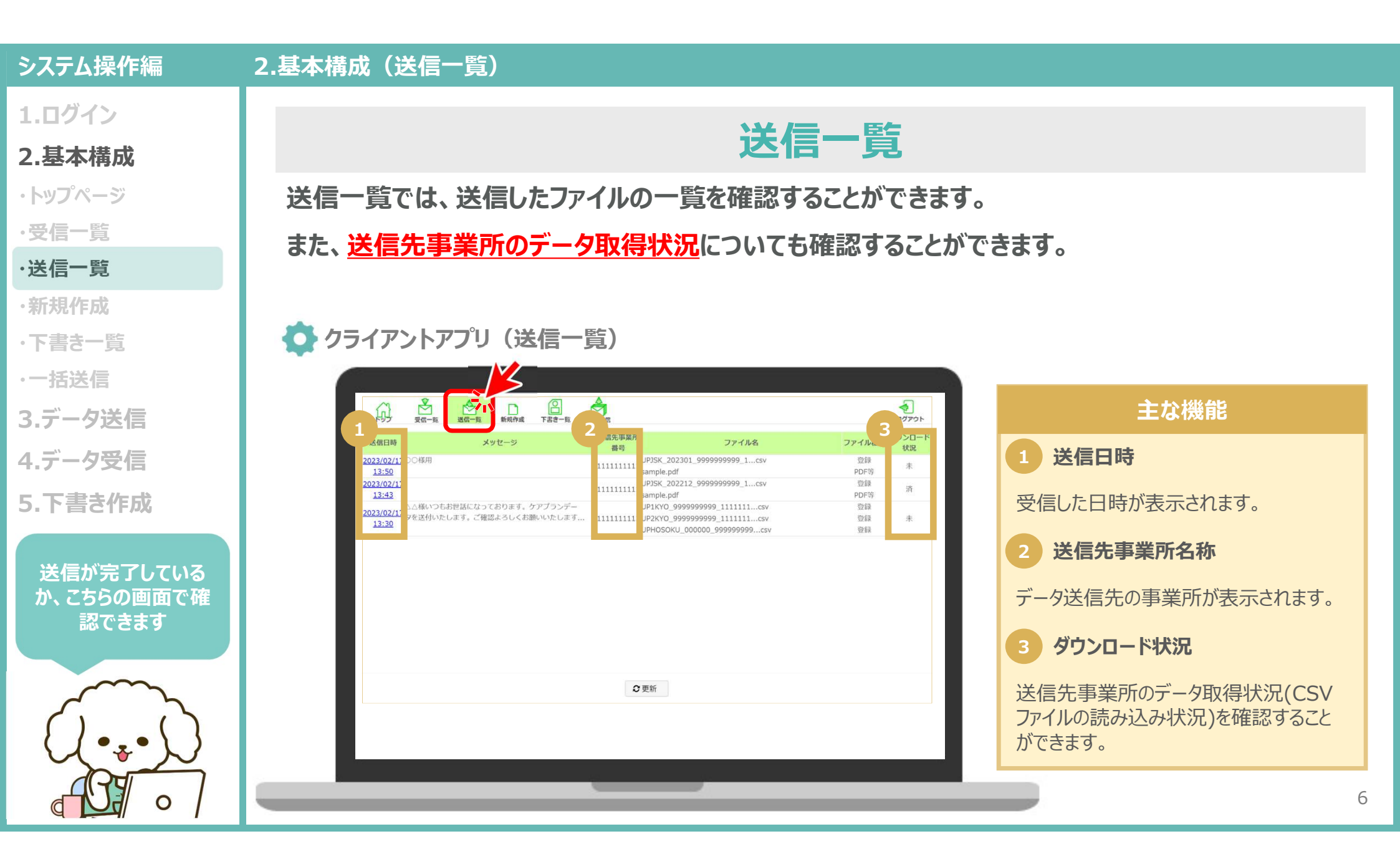

#### 2.基本構成(新規作成)

1.ログイン

#### 2.基本構成

- ・トップページ
- ・受信一覧
- ·送信一覧 ·新規作成
- ・下書さ一覧
- ·一括送信
- 3.データ送信
- 4.データ受信
- 5.下書き作成

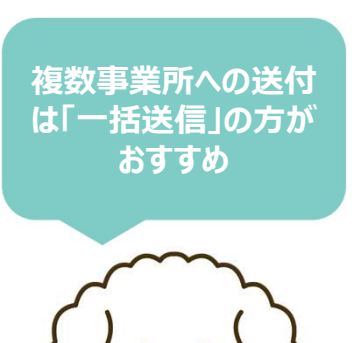

0

## 新規作成

新規作成では、送りたいファイルを<u>ドラッグ&ドロップするだけ</u>で事業所へデータを送信ができます。 ただし、新規作成機能は、<u>1つの事業所に対してデータを送信する場合に使用する</u>ものになるため、 複数事業所に対してデータ送信をしたい場合は、一括送信機能での使用をお願いいたします。

#### ○ 下書き一覧 一括送信 受信一覧 新規作成 1 ログアウト 送信先事業所番号: 添付ファイル (CSV) 添付ファイル (PDF ファイルを選択 ドラッグ&ドロップ メッセージ: 77イル ホーム 共有 表示 \* 50000 イックアクセス コピー Mayerin (アスのコピー ピン田のする 15 キビルアイアム・ 用すべて選択 クリップポード HACO IN 3D オブジェク 9999\_111111111\_20230101123-456.csv 2023/01/25 11:01 Micro ダウンロード 99999 1111111111 20230101123456.csv デスクトップ E F#1X7F ■ F.0.8

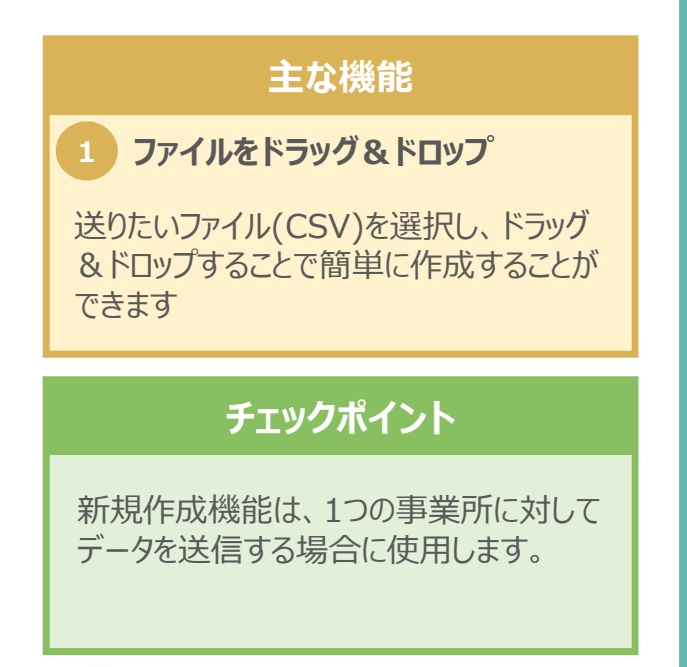

#### 2.基本構成(下書き一覧)

1.ログイン

#### 2.基本構成

- ・トップページ
- ・受信一覧
- ·送信一覧
- ·新規作成
- ・下書き一覧
- ·一括送信
- 3.データ送信
- 4.データ受信
- 5.下書き作成

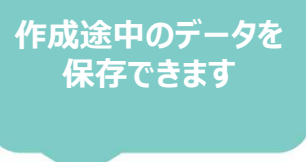

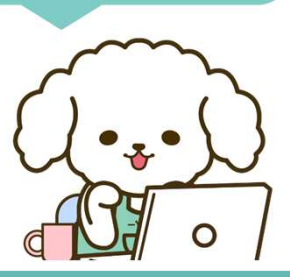

下書き一覧では、新規作成機能で作成した保存データを確認することができます。 ただし、一括送信機能で作成したデータは下書き保存はできませんのでご注意ください。

#### 🔷 クライアントアプリ(下書き一覧)

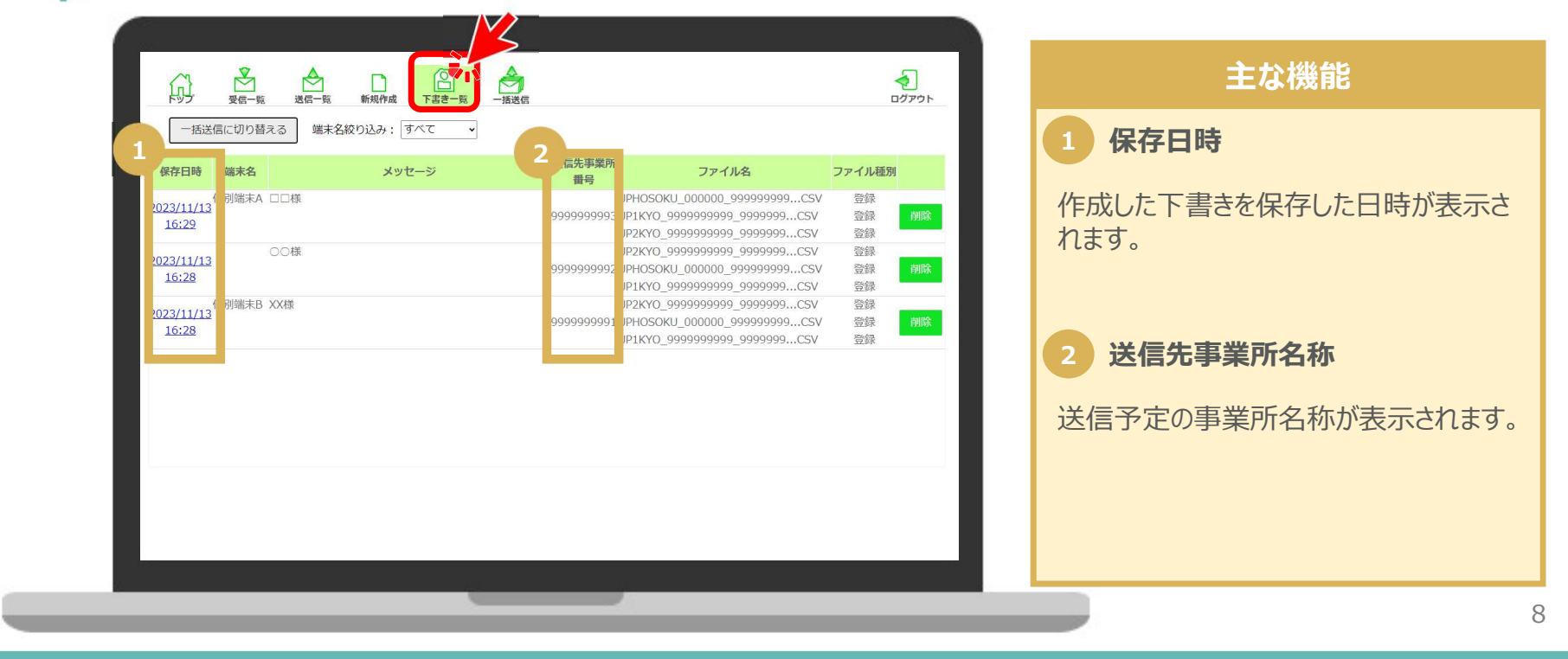

下書き一覧

#### 1.ログイン

#### 2.基本構成

- ・トップページ
- ・受信一覧
- ・送信一覧
- ·新規作成
- ・下書さ一覧
- ·一括送信
- 3.データ送信
- 4.データ受信
- 5.下書き作成

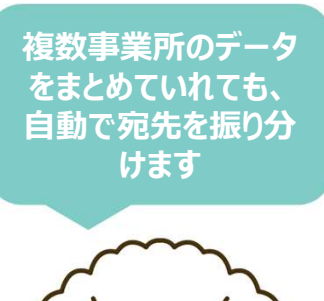

0

一括送信では、送りたいファイルを<u>ドラッグ&ドロップするだけ</u>で複数の事業所へデータを送信することができます。ただし、1度に送信できる事業所数は50事業所までとなりますので、ご注意ください。

一括送信

#### 🔷 クライアントアプリ(一括送信)

2.基本構成(一括送信)

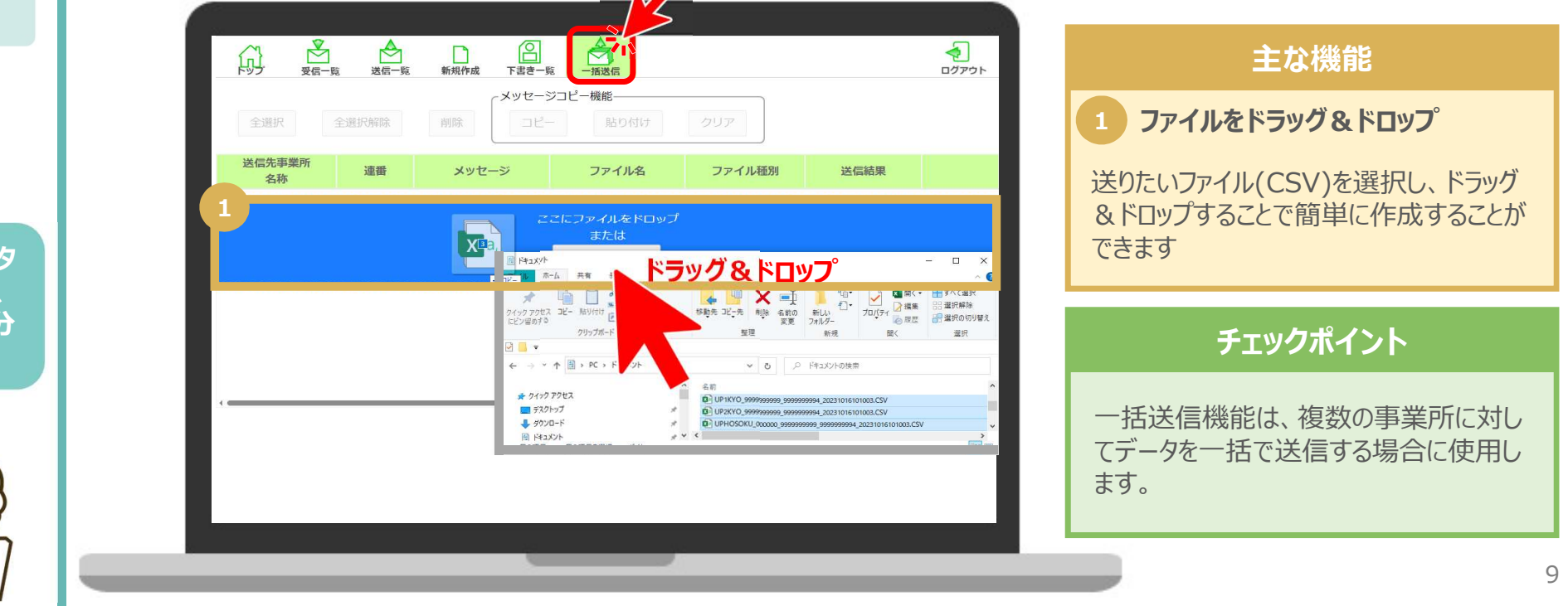

# データ送信・データ受信・下書き作成

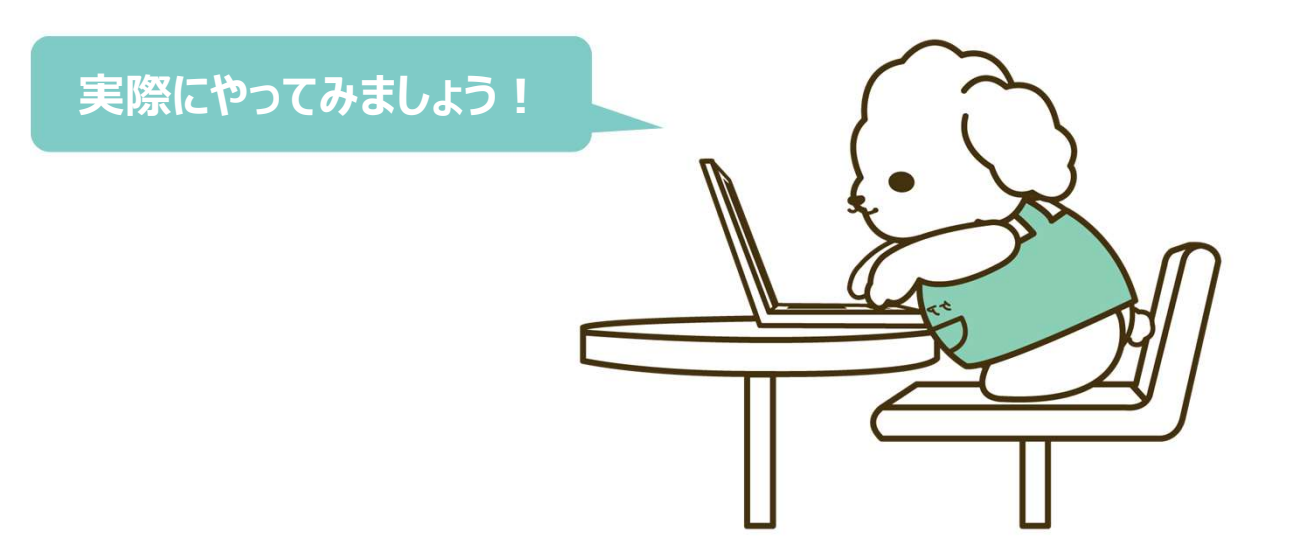

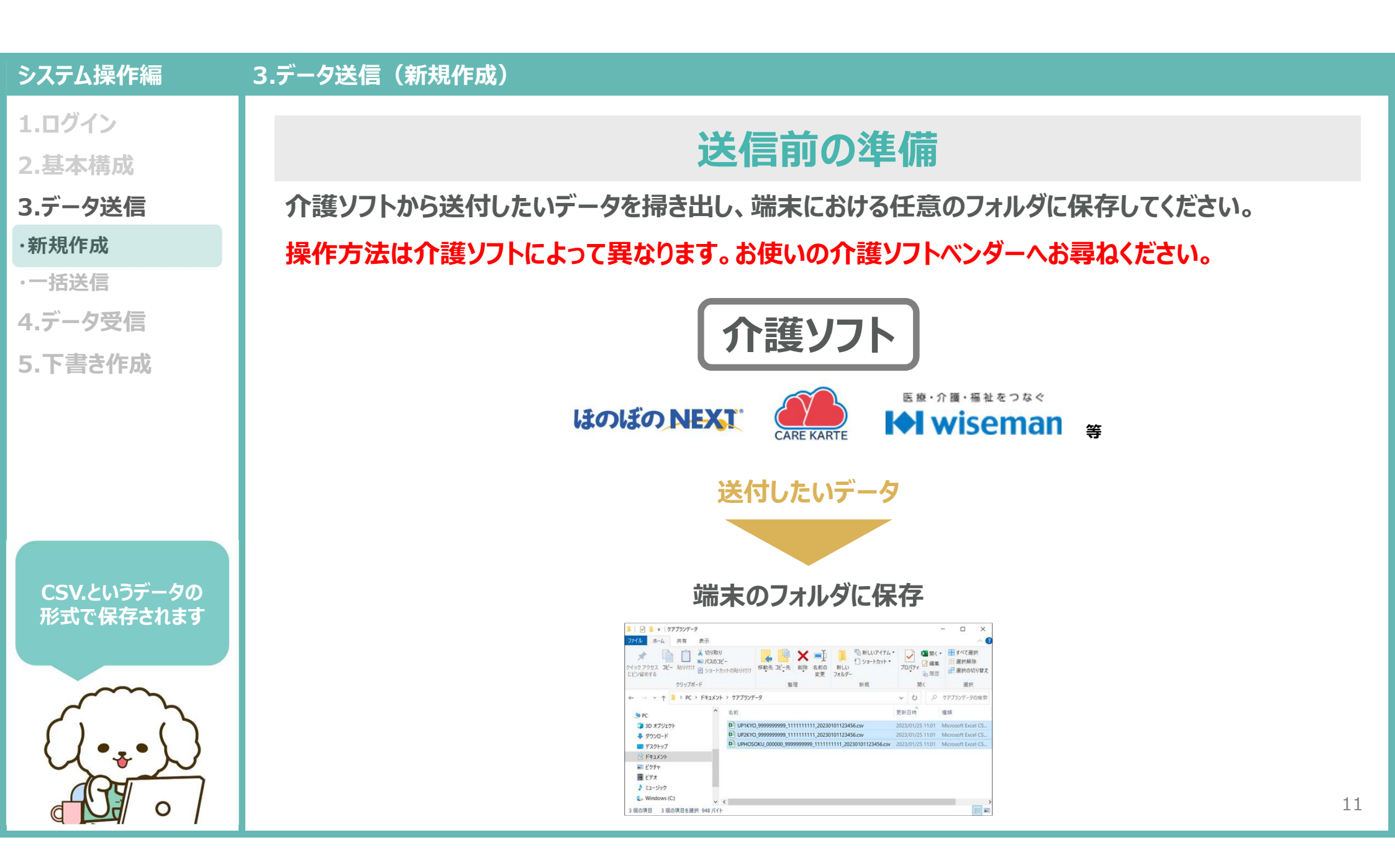

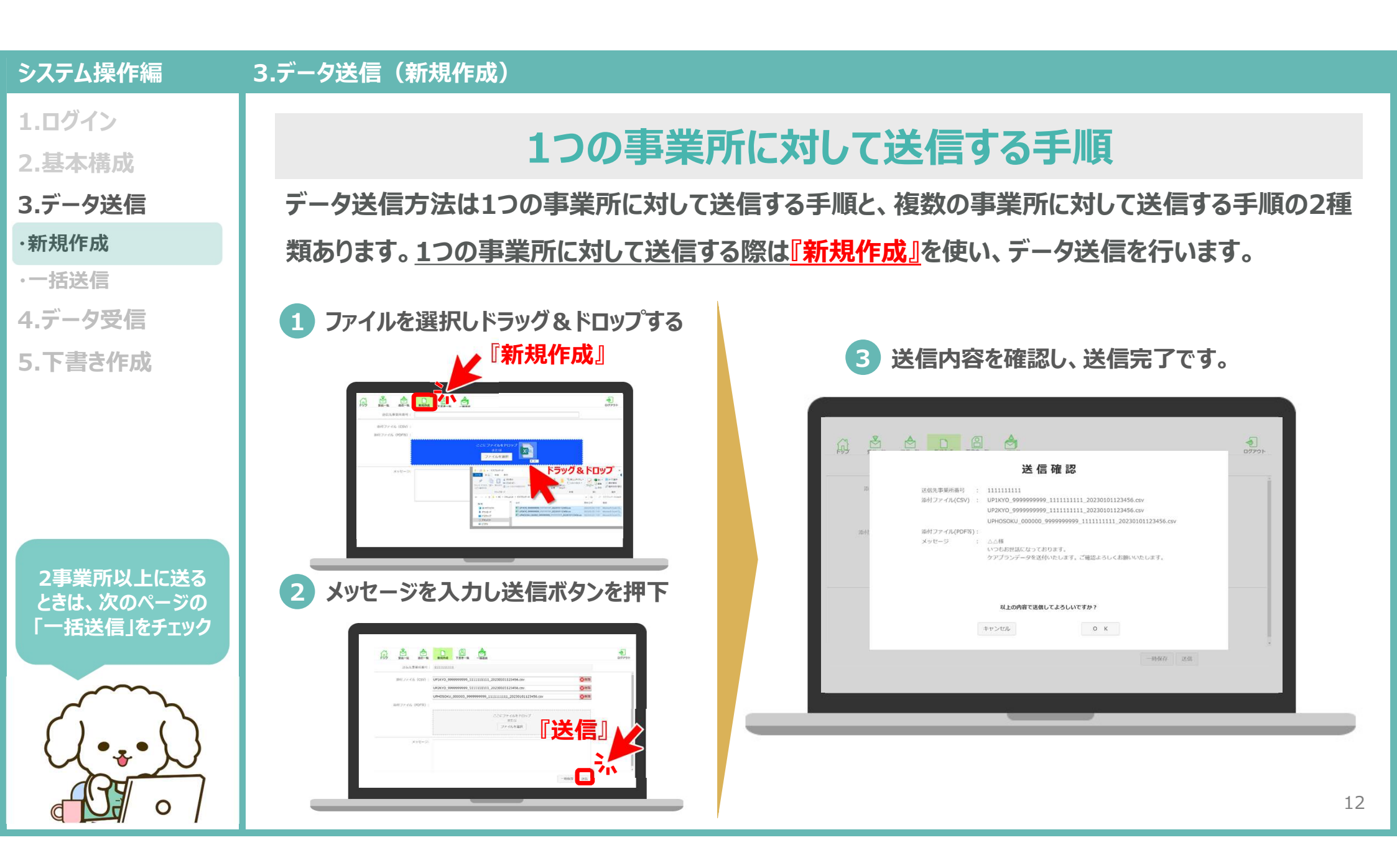

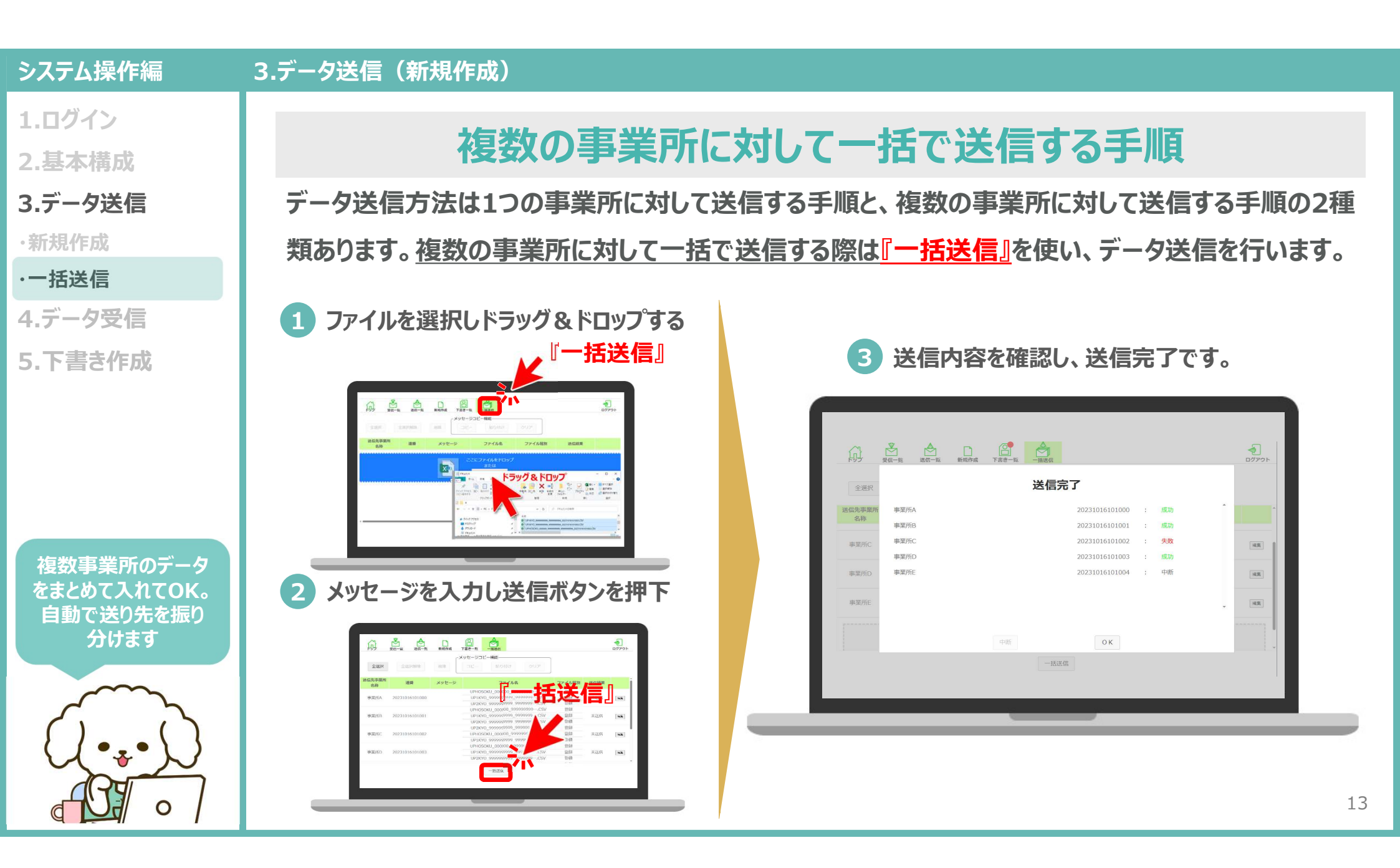

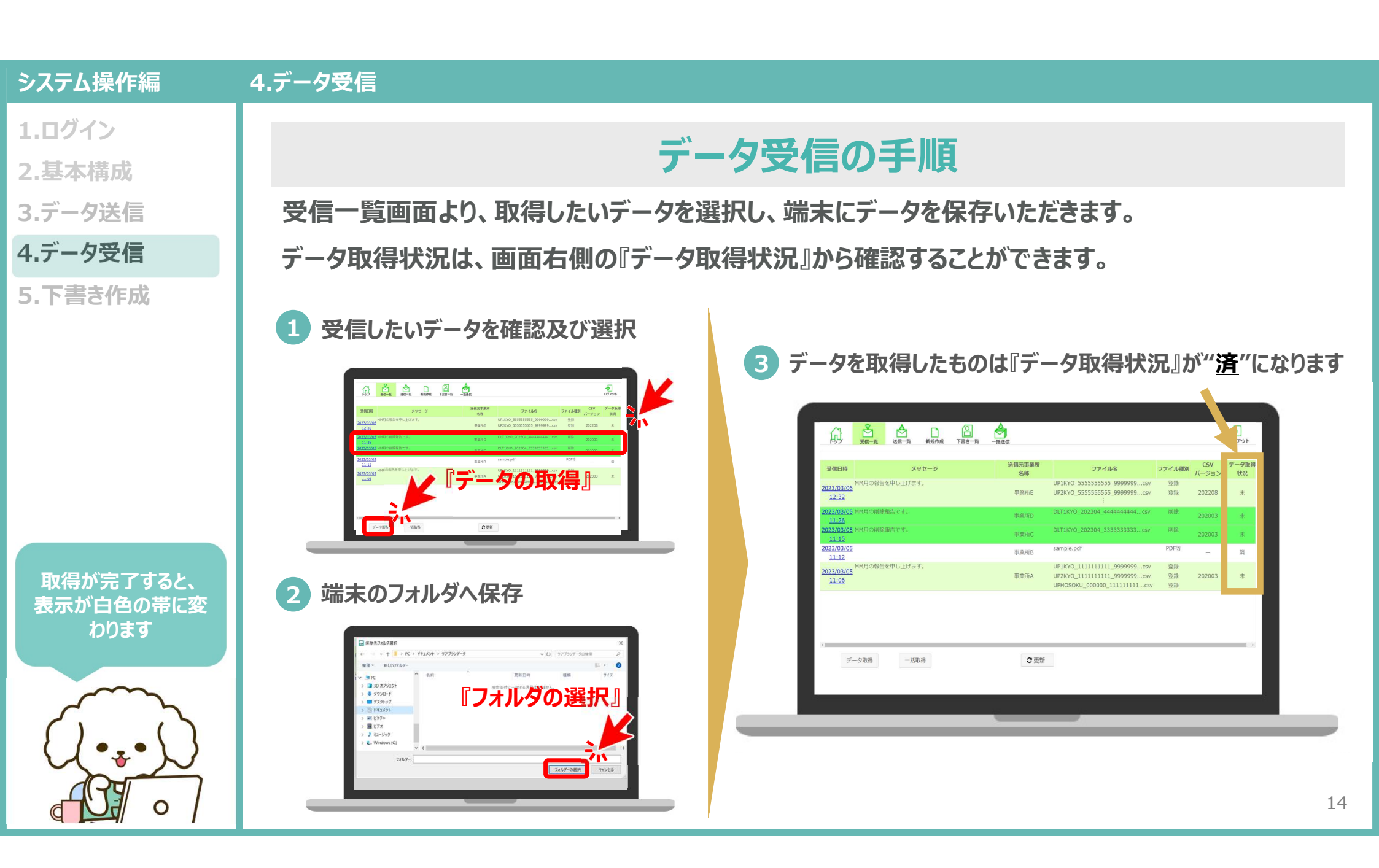

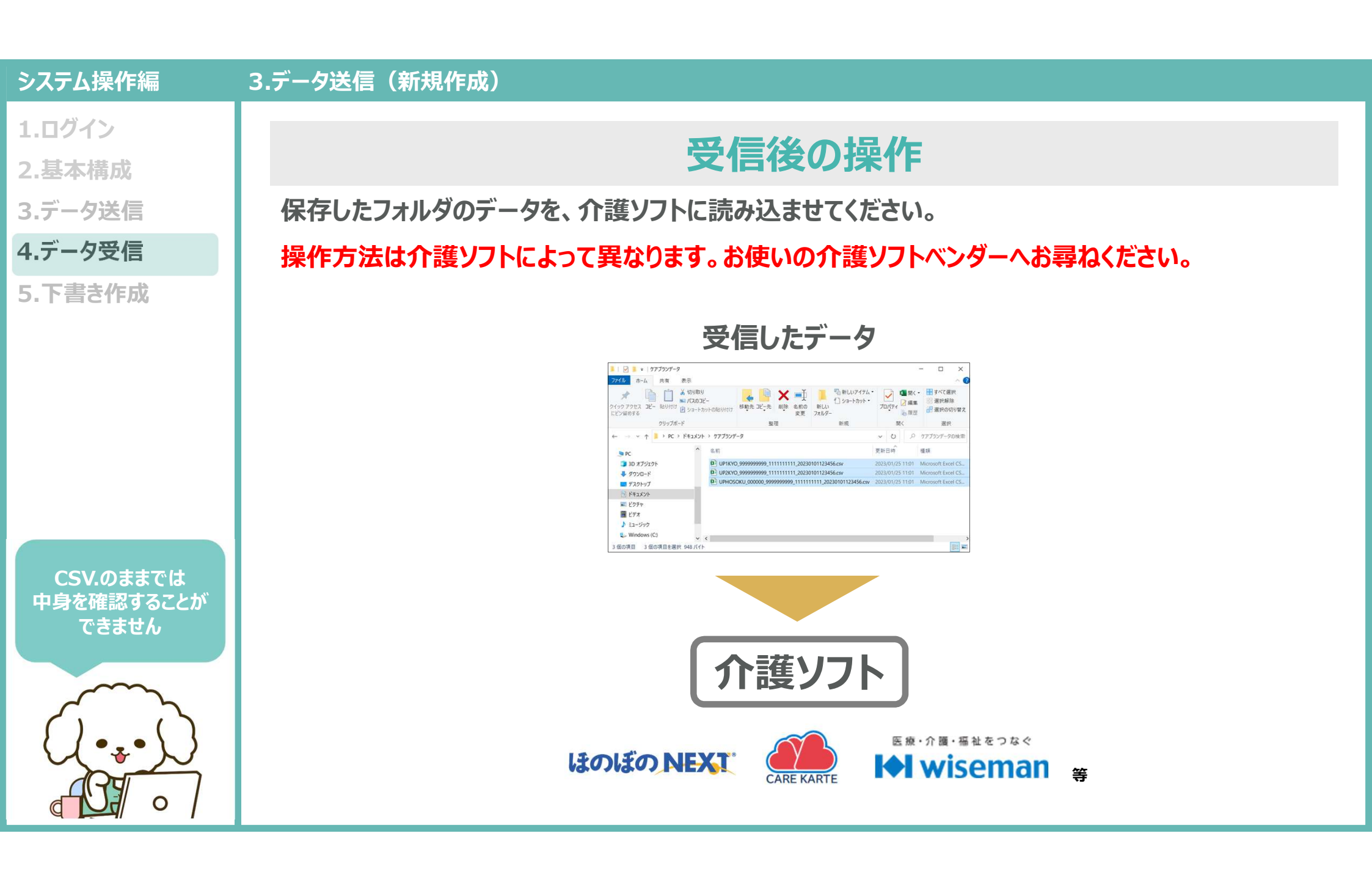

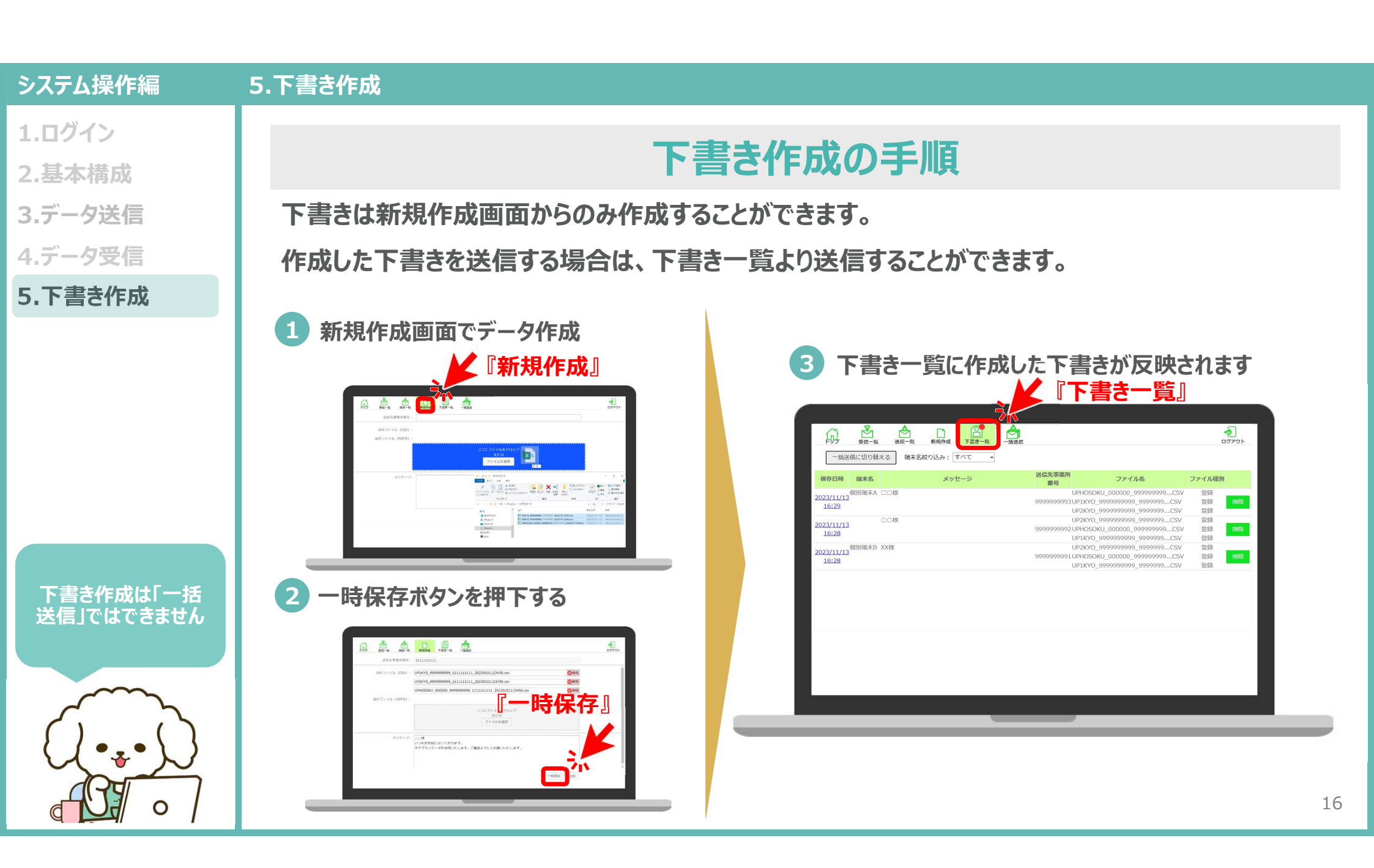

## お問い合わせ

## ケアプランデータ連携システム ヘルプデスク

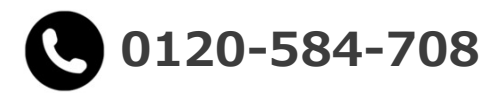

受付時間 9:00~17:00(土日祝日は除く) <u>問い合わせフォーム</u>からも受け付けています

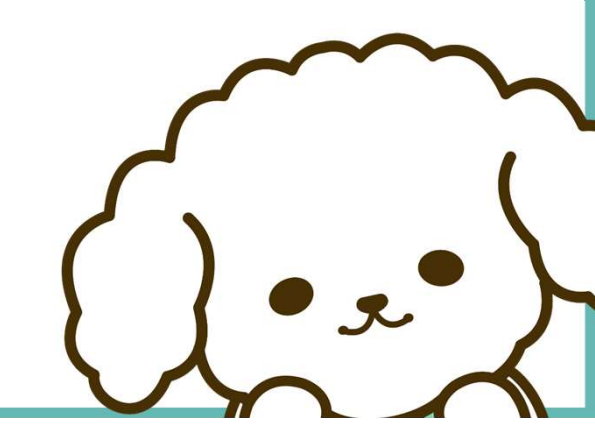

## ケアプランデータ連携システムで扱う CSVファイル名の読み方

- ケアプランデータ連携システム上でデータ連携を行うCSV ファイルは、ケアプランデータ連携標準仕様に対応した介護 ソフトによってファイル名が自動生成されます。
- 介護ソフトから出力またはケアプランデータ連携システムからダウンロードしたファイル名については変更せず、そのまま送信や取込を行ってください。

## 利用者補足情報

UP**HOSOKU**\_提供年月(YYYYMM)\_送信元の事業所番号(10桁) \_送信先の事業所番号(10桁)\_出力年月日時(14桁).CSV

#### 居宅サービス計画1表

UP**1KYO**\_送信元の事業所番号(10桁)\_送信先の事業所番号(10桁) \_出力年月日時(14桁).CSV

#### 居宅サービス計画2表

UP**2KYO**\_送信元の事業所番号(10桁)\_送信先の事業所番号(10桁) \_出力年月日時(14桁).CSV

## 第6表 (サービス利用票)予定

UPPLAN\_対象年月(YYYYMM)\_送信元の事業所番号(10桁) \_送信先の事業所番号(10桁)\_出力年月日時(14桁).CSV

#### 第7表 (サービス利用票別表)

UP**SIKYU**\_対象年月(YYYYMM)\_送信元の事業所番号(10桁) \_送信先の事業所番号(10桁)\_出力年月日時(14桁).CSV

## 第6表 (サービス利用票)実績

UPJSK\_対象年月(YYYYMM)\_送信元の事業所番号(10桁) \_送信先の事業所番号(10桁)\_出力年月日時(14桁).CSV

## ケアプランデータ連携システムの ファイルの送信単位

- ケアプランデータ連携システムでデータ連携する際は、以下の送信単位を必ず守ってください。
- 送信単位ごとの組み合わせ以外で送信した場合には、データ 連携エラーとなりますので、ご注意ください。

#### 【居宅介護支援事業所⇒サ−ビス事業所 ①ケアプランの送信時】

| 居宅サービス計画1表 | • 保険者番号<br>• 被保険者番号<br>• 居宅サービス計画作成(変更)日                                             | UP <b>1KYO_</b> •••.CSV   |
|------------|--------------------------------------------------------------------------------------|---------------------------|
| 居宅サービス計画2表 | •保険者番号<br>•被保険者番号<br>•居宅サービス計画作成(変更)日                                                | UP <b>2KYO_</b> ···.CSV   |
| 利用者補足情報    | <ul> <li>・保険者番号</li> <li>・被保険者番号</li> <li>・居宅サービス計画作成(変更)日</li> <li>・対象年月</li> </ul> | UP <b>HOSOKU_</b> •••.CSV |

#### 【居宅介護支援事業所⇒サービス事業所 ②サービス提供票予定の送信時】

| 第6表<br>(サービス利用票)   | <ul><li>・保険者番号</li><li>・被保険者番号</li><li>・対象年月</li></ul>                               | UP <b>PLAN_</b> · · · .CSV |
|--------------------|--------------------------------------------------------------------------------------|----------------------------|
| 第7表<br>(サービス利用票別表) | <ul> <li>・保険者番号</li> <li>・被保険者番号</li> <li>・対象年月</li> </ul>                           | UP <b>SIKYU_···</b> .CSV   |
| 利用者補足情報            | <ul> <li>・保険者番号</li> <li>・被保険者番号</li> <li>・居宅サービス計画作成(変更)日</li> <li>・対象年月</li> </ul> | UP <b>HOSOKU_</b> ···.CSV  |

#### 【サービス事業所⇒居宅介護支援事業所 サービス提供票実績の送信時】

| 第6表<br>(サービス利用票) | <ul><li>・保険者番号</li><li>・被保険者番号</li><li>・対象年月</li></ul> | UP <b>JSK_・・</b> ・.CSV |
|------------------|--------------------------------------------------------|------------------------|
|------------------|--------------------------------------------------------|------------------------|

CSVファイルに添付できるファイルは、pdf、jpeg、jpg、png、gif、txtが連携可能です。

ケアプラン データ連携システム

<u>30秒</u>で 削減効果 を診断

# データ連携による削減効果を かんたんシミュレーション

# ~概要・使い方ガイド~

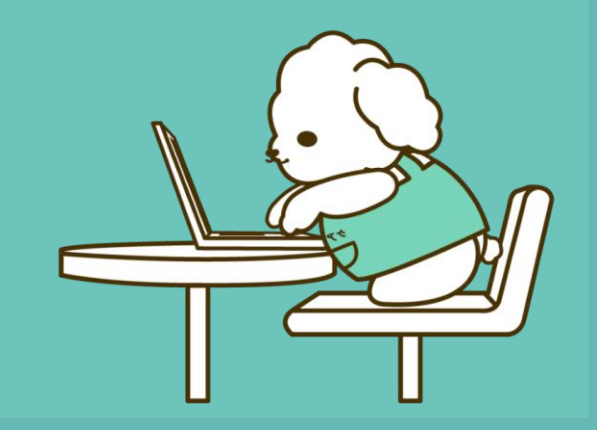

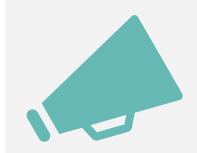

シミュレーションツールの概要

## ケアプランデータ連携システムを導入することで得られる効果を簡単に調べることができるツールをご用意しました。

## たった5つの数値を入力するだけで、システム導入後の費用対効果をシミュレーションできます。

※令和2年度老人保健健康促進事業「介護分野の生産性向上に向けたICTの更なる活用に関する調査研究」に基づいて算出しているため、シミュレーション数値は主に居宅介護支援事業所における概算値となっています。

| かんたんシミュレーションツール                                                                        |         |     |
|----------------------------------------------------------------------------------------|---------|-----|
| あなたの事業所について教えてください                                                                     | 入力欄     |     |
| 1. 提供票作成・共有業務を行う職員の人数<br>※1事業所当たりの、提供票作成・共有業務を行う職員数を入力ください                             |         | ٨   |
| 2. 事務所数<br>※事業所番号が複数ある場合、その数を入力ください                                                    |         | 事業所 |
| 3.取引事業所数<br>※提供票共有先の事業所数                                                               |         | 事業所 |
| 4. 取引事業所の内、ケアブランデータ連携システムの対象となる事業所数<br>※ケアブランデータ連携システムを導入(もしくは導入見込み)のある事業所数を入力ください     |         | 事業所 |
| 5. ご利用者の人数<br>※「事業所数」で記入した事業所全体の利用者の人数を入力ください                                          |         | ٨   |
| ー<br>ミュレーション結果は、戦時値であり、令和2年度老人保健健康促進事業「介護分野の生産向上<br>に向けたいての更やる活用に関する場所研究」に基づいて増せれています。 | が表示されます |     |

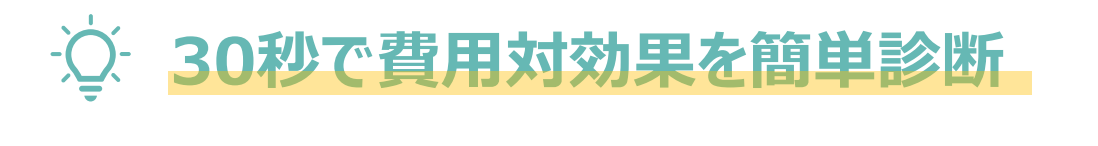

- ♀<sup>−</sup> 削減できる金額・時間が数値で見える化
- ·〇· 事業所ごとの数値シミュレーションが可能

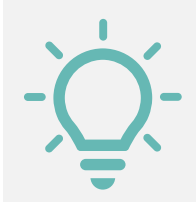

シミュレーションツールでわかること

## データ連携によって削減できる金額はもちろん、さらには削減時間も簡単にシミュレーションすることができます。 介護現場の<u>負担軽減や職場環境の改善効果</u>をシミュレーションツールを通じて見える化できます。

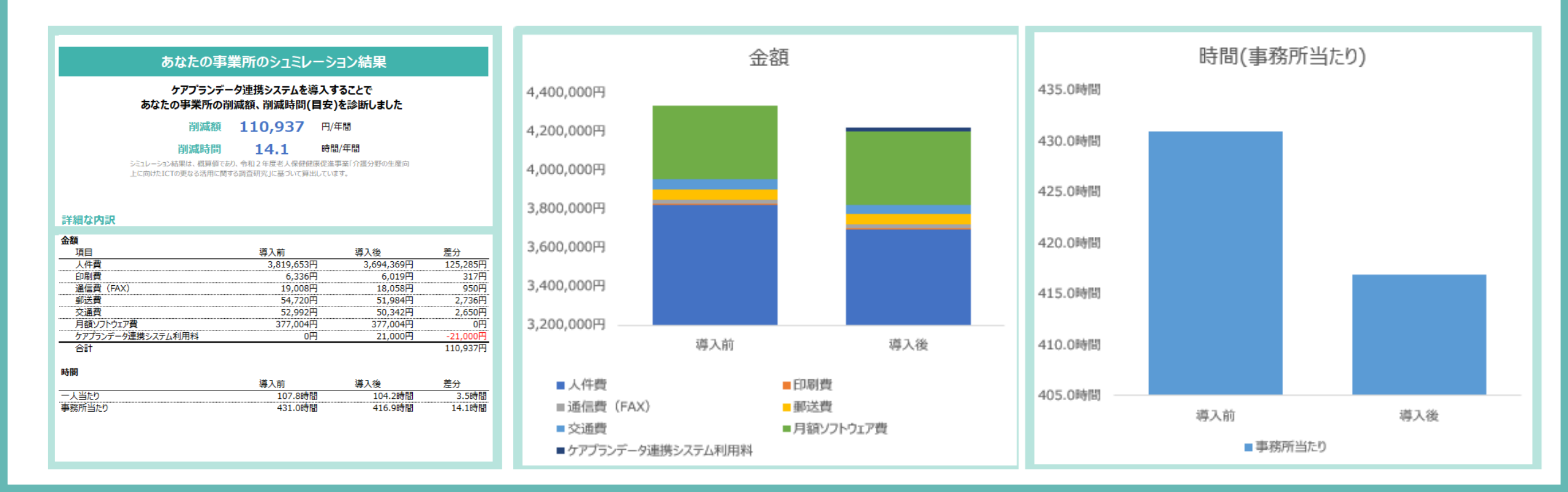

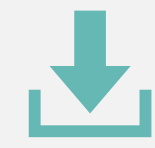

## ツールのダウンロード方法

#### 説明資料欄からダウンロード(Excelファイルをクリック)

#### 説明資料はこちら ケアプランデータ連携システムについて ~システムの全体概要と機能及びシステム導入・利用サポート~ ケアブランデータ連携システムについて 😭 ダウンロード ~ 527ムの全体都要と機能及び 5-2平人道入-利用性ポート。 追加資料:ケアプランデータ連携システム操作マニュアル 第1.02版 公益社団主人 医氏结束病脉中央合 11861408 🗐 ダウンロード 040541570260 NEW データ連携による費用対効果を診断 データ連携による削減効果を かんたんシミュレーションツール かんたんシミュレーション 概要資料·使い方方イド 🗐 ダウンロード ダウンロード(Excelファイル) NEW 【厚生労働省作成資料】 ● 厚生労働省 いたわたたい いい 介護現場における生産性向上について ~ケアプランデータ連携システム導入のねらいと駆待される効果~ 会議員通知総合る年間特徴といういて マテリプランデータを使うステムの考えてももと思想なれた外を 🗐 ダウンロード TEXNA GRANTEARS NEW 【厚生労働省作成資料】 ● 厚生労働者はたけた....... ケアプランデータ連携を想定した 課題分析と業務改善計画案 ケアブランデーク建築を集定した課題分析と常務の当計画系 🗐 ダウンロード

ORVINGAL-1810 PRO

2 Excelファイルが自動でダウンロードされます

ダウンロード

E Q … 🔗

ケアプランデータ連携システム\_シミュレーションツール.xlsx ファイルを開く

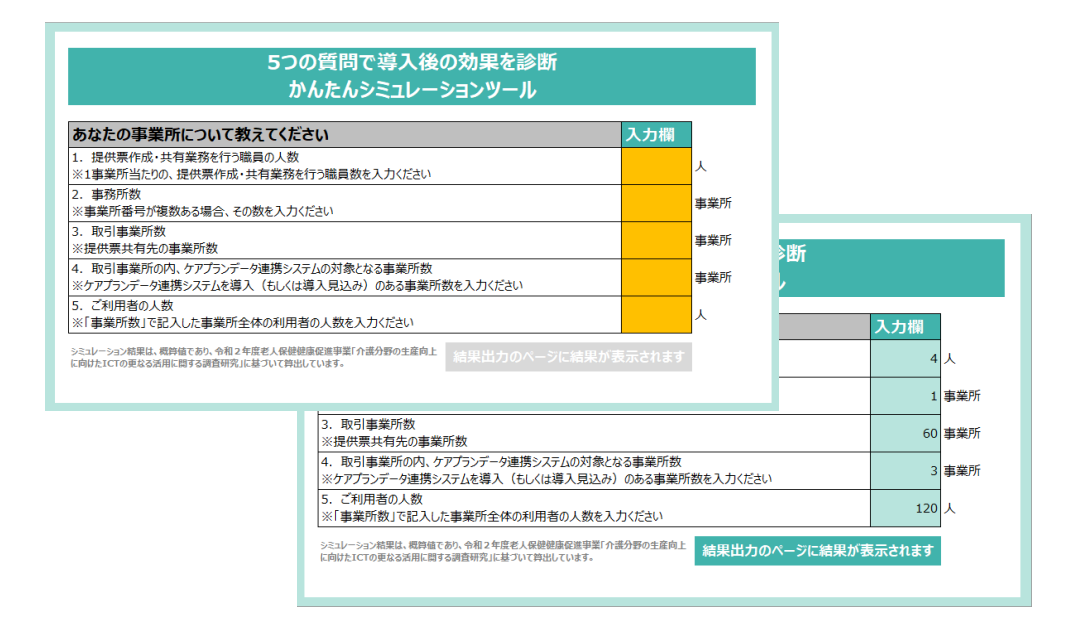

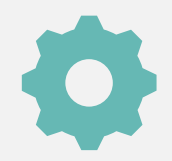

## ツールの使い方・手順

## 1 入力ページへ進む

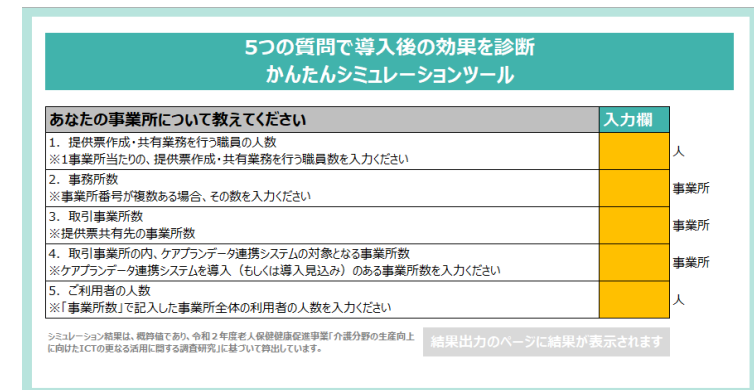

#### 2 事業所情報を入力する

| 5つの質問で導入後の効果を診断<br>かんたんシミュレーションツール                                                 |        |     |
|------------------------------------------------------------------------------------|--------|-----|
| あなたの事業所について教えてください                                                                 | 入力欄    |     |
| 1. 提供票作成・共有業務を行う職員の人数<br>※1事業所当たりの、提供票作成・共有業務を行う職員数を入力ください                         | 4      | X   |
| <ol> <li>事務所数</li> <li>※事業所番号が複数ある場合、その数を入力ください</li> </ol>                         | 1      | 事業所 |
| <ol> <li>取引事業所数</li> <li>※提供票共有先の事業所数</li> </ol>                                   | 60     | 事業所 |
| 4. 取引事業所の内、ケアブランデータ連携システムの対象となる事業所数<br>※ケアブランデータ連携システムを導入(もしくは導入見込み)のある事業所数を入力ください | 3      | 事業所 |
| 5. ご利用者の人数<br>※「事業所数」で記入した事業所全体の利用者の人数を入力ください                                      | 120    | X   |
| シミレーション意思は、魔狩竜であり、今和24度老人保健健康を息野菜(介達分野の生産向上<br>に向けたICTの更なな活用に同する消費研究」に基づいて作出しています。 | 長示されます |     |

#### 結果出力ページからシミュレーション結果を見る

#### あなたの事業所のシュミレーション結果 ケアプランデータ連携システムを導入することで あなたの事業所の削減額、削減時間(目安)を診断しました 削減額 110,937 円/年間 削減時間 14.1 時間/年間 ジミュレーション結果は、概算値であり、令和2年度老人保健健尿促進事業「介護分野の生産向 上に向けた」にての要なる法用に関する調査研究」に基づいて算出しています。

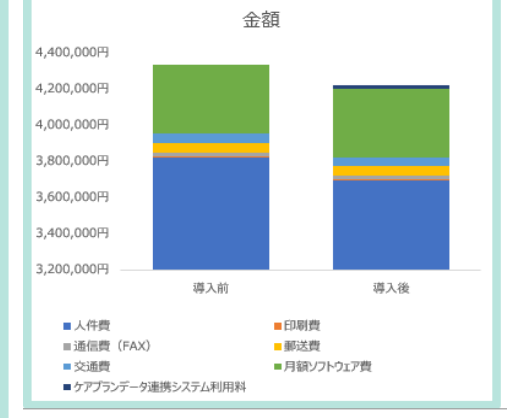

#### 詳細な内訳

3

| 金額                |            |            |          |
|-------------------|------------|------------|----------|
| 項目                | 導入前        | 導入後        | 差分       |
| 人件費               | 3,819,653円 | 3,694,369円 | 125,285円 |
| 印刷費               | 6,336円     | 6,019円     | 317円     |
| 通信費 (FAX)         | 19,008円    | 18,058円    | 950円     |
| 郵送費               | 54,720円    | 51,984円    | 2,736円   |
| 交通費               | 52,992円    | 50,342円    | 2,650円   |
| 月額ソフトウェア費         | 377,004円   | 377,004円   | 0円       |
| ケアプランデータ連携システム利用料 | 0円         | 21,000円    | -21,000円 |
| 合計                |            |            | 110,937円 |
| -+                |            |            |          |
| 時間                |            |            |          |
|                   | 導入前        | 導入後        | 差分       |
| 一人当たり             | 107.8時間    | 104.2時間    | 3.5時間    |
| 事務所当たり            | 431.0時間    | 416.9時間    | 14.1時間   |
|                   |            |            |          |
|                   |            |            |          |

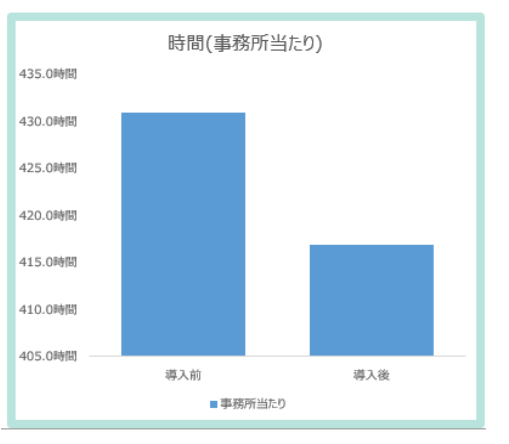

## お問い合わせ

## ケアプランデータ連携システム ヘルプデスクサポートサイト

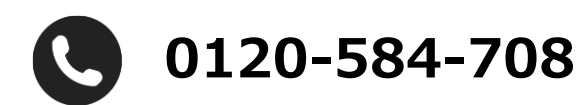

受付時間 9:00~17:00(土日祝日は除く) <u>問い合わせフォーム</u>からも受け付けています

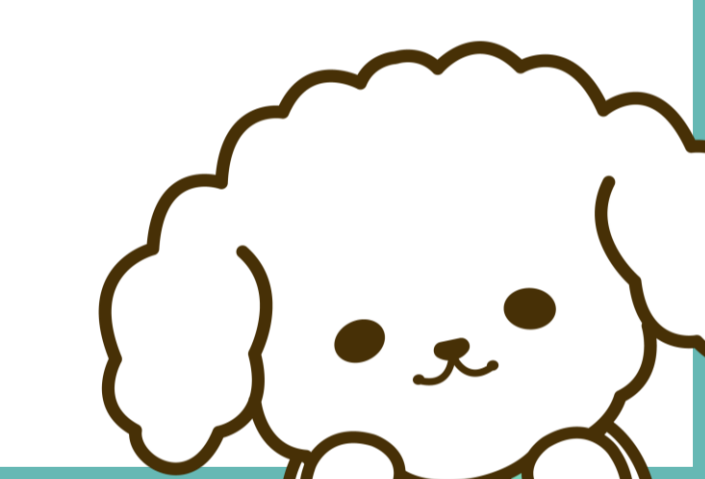